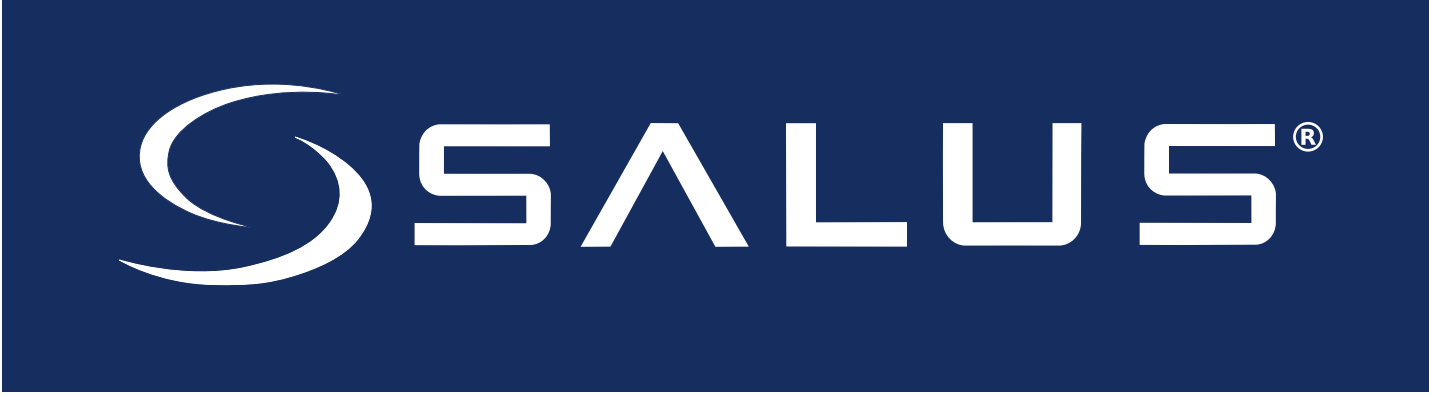

## **Connected Wireless System Guide**

### Module 4 – Wireless HVAC Thermostats

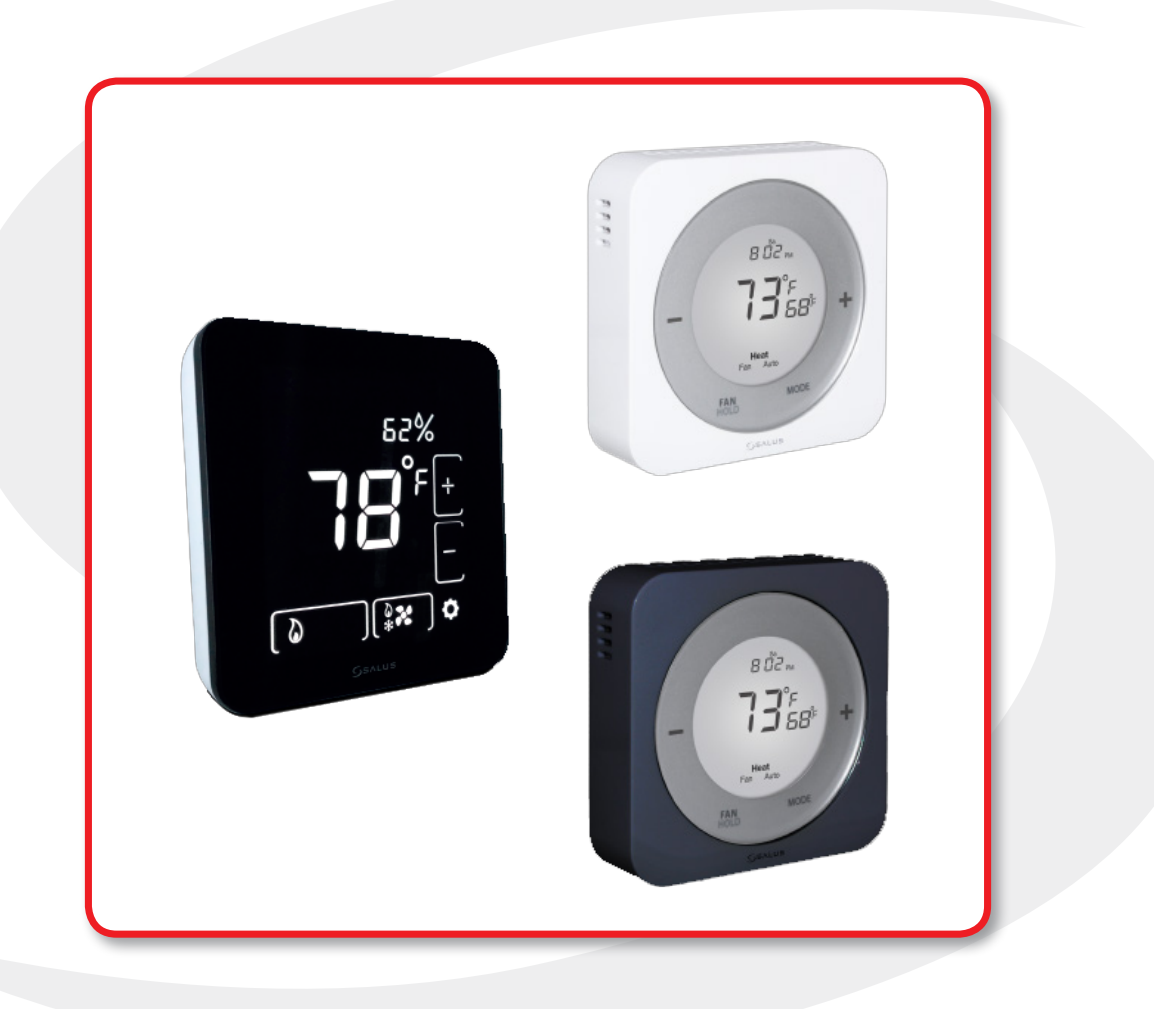

SMC-GM-CWSG-M4-2019.10v1\_2019-11-27

## Module 4SALUS Connected Wireless System Guide<br/>Contents: Wireless HVAC Thermostats

#### Section

#### Page

| 1 | Introduction      |       |
|---|-------------------|-------|
|   | Using this Manual | .1-1  |
|   | System Overview   | . 1-2 |

#### 2 ST880ZB Optima Zigbee Thermostat

| Included Parts / Installation Tools | 2-1  |
|-------------------------------------|------|
| Installation – Mounting & Wiring    | 2-2  |
| Controls & Display                  | 2-5  |
| Home Screen                         | 2-6  |
| Pairing Instructions                | 2-7  |
| Time & Date                         | 2-10 |
| Settings                            | 2-11 |
| Firmware Update                     | 2-12 |
| Factory Reset                       | 2-13 |

#### 3 ST898ZB Optima S Thermostat

| Included Parts / Installation Tools | <br>.3-1 |
|-------------------------------------|----------|
| Installation – Mounting & Wiring    | <br>.3-2 |
| Display Boot Sequence.              | <br>.3-4 |
| Pairing Instructions                | <br>.3-4 |
| Initial Configuration               | <br>.3-6 |
| Home Screen & Controls              | <br>.3-8 |
| Operation                           | <br>.3-9 |
| Configuration                       | <br>3-10 |
| 5                                   |          |

#### 4 Remote Thermostat Operation & Parameters

| Optima & Optima S Parameters        |     |
|-------------------------------------|-----|
| Schedules & Status Options          |     |
| Setting Up Thermostat Schedules     | 4-3 |
| Using Status to Control Thermostats |     |

#### 5 Troubleshooting

## Section 1Module 4 – Wireless HVAC ThermostatsIntroduction

## **Using this Manual**

For the latest Instructions go to: <u>WWW.SALUSINC.COM</u>

To cover all SALUS Wireless Products without requiring customers to download unnecessary documentation, the Wireless System Guide has been divided into 5 volumes. Volume 1 is required for all wireless systems since it covers installation of the SG888ZB Gateway and the SALUS Smart Home application. The remaining volumes are specific to a particular group of controls.

Below is a description of several icons used to direct the reader's attention.

#### **Special Attention Boxes**

This manual uses special attention icons to alert the reader of important safety concerns, information important to reliable operation of the controls or helpful installation/setup information.

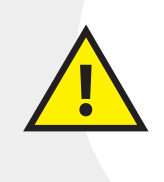

#### Safety:

Indicates a condition which may cause severe personal injury, death or major property damage

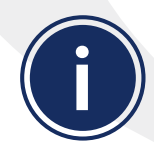

#### Important Information:

Indicates information which requires special attention for correct operation of the control

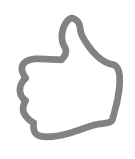

#### Your Benefit:

Indicates helpful installation or setup information

#### Section 1 Module 4 – Wireless HVAC Thermostats Introduction

#### **System Overview**

SALUS connected HVAC control systems use Zigbee-based communications protocol to provide a universal language for smart components to work together seamlessly and securely with an internet connection. If the internet connection is interrupted or dis connected, the HVAC component will continue to operate together.

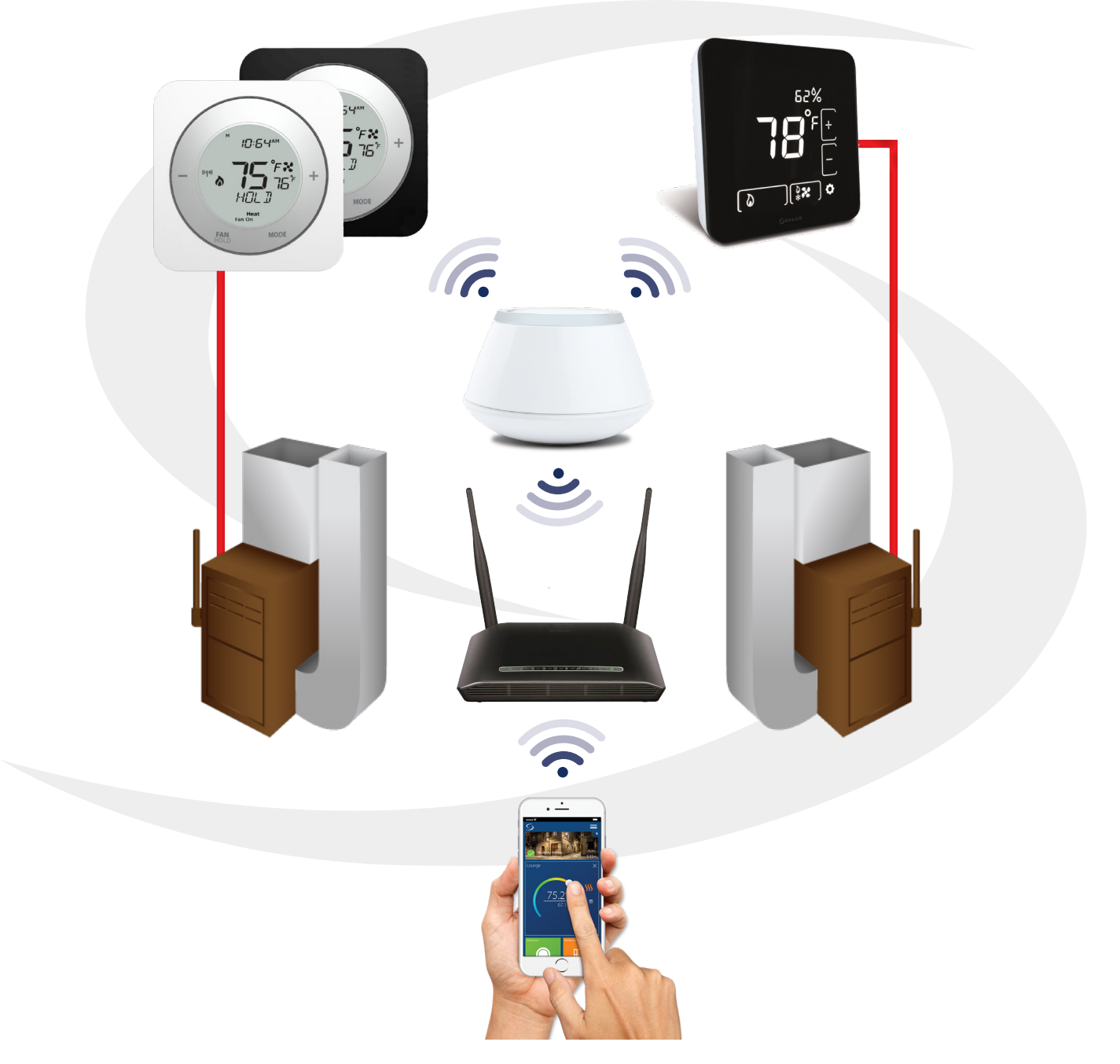

By connecting the SG888ZB Gateway to your home network, the system is connected to the worldwide web. Monitor or adjust your HVAC system from anywhere via the SALUS Smart Home application. If the connection to the internet is lost, the system continues to function with the settings selected.

#### Module 4 – Wireless HVAC Thermostats ST880ZB Optima Zigbee Thermostat

#### **Included Parts**

Section 2

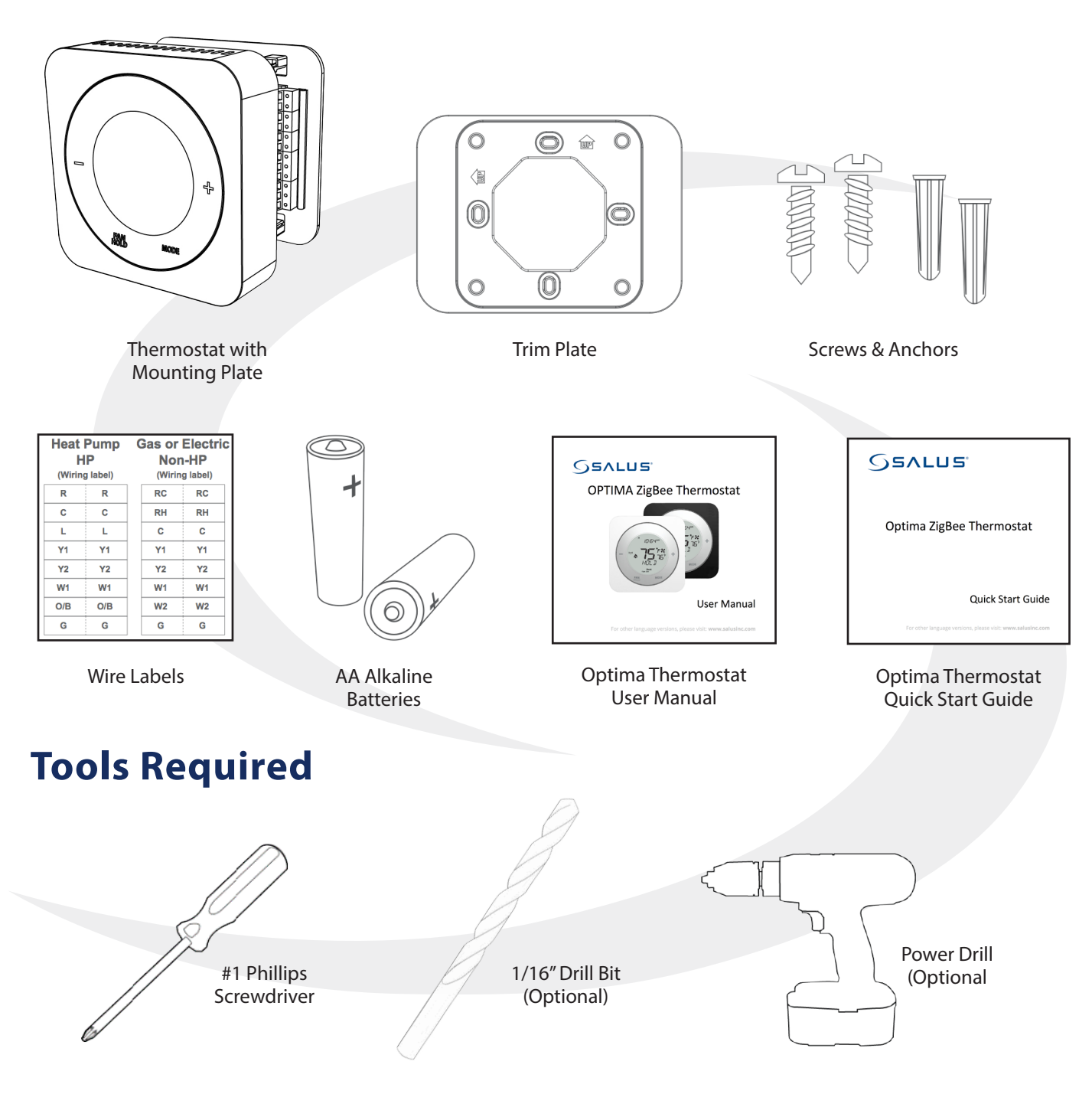

# Section 2Module 4 – Wireless HVAC ThermostatsST880ZB Optima Zigbee Thermostat

#### **Installation – Mounting & Wiring**

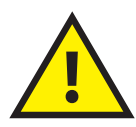

BEFORE BEGINNING the installation procedure, turn off power to the heating system.

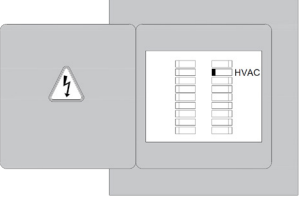

**Step 1.** Determine the desired wiring configuration for the ST880ZB Thermostat. The following chart shows the terminal designations for gas, electric or oil (Non-HP) and heat pump (HP) installations. Appendix A provides reference wiring diagrams for typical thermostat installations.

| Table 2.1: ST880ZB Optima Zigbee Thermostat Wiring Reference |                            |     |                               |
|--------------------------------------------------------------|----------------------------|-----|-------------------------------|
| Gas, Electric or Oil (Non-HP)                                |                            |     | Heat Pump (HP)                |
| RC                                                           | 24 VAC for Cooling System  | R   | 24 VAC for Heat Pump          |
| RH                                                           | 24 VAC for Heating System  |     | Jumper to R                   |
| С                                                            | 24 VAC Common Return       | С   | 24 VAC Common Return          |
|                                                              | Reserved                   | L   | System Monitor                |
| Y1                                                           | Single / 1st Stage Cooling | Y1  | Single / 1st Stage Compressor |
| Y2                                                           | 2nd Stage Cooling          | Y2  | 2nd Stage Compressor          |
| W1                                                           | Single / 1st Stage Heating | W1  | Emergency Heat                |
| W2                                                           | 2nd Stage Heating          | O/B | Changeover Valve              |
| G                                                            | Fan Signal                 | G   | Fan Signal                    |
|                                                              | Reserved                   |     | Reserved                      |

**Step 2.** If replacing an existing thermostat, review and record the existing wiring configuration:

- Remove thermostat from the wall to expose the wiring terminals
- Take a photograph or note the wire colors and designations (see wiring reference above)
- Attach wire labels provided to each of the existing thermostat wires

Step 3. Remove existing thermostat.

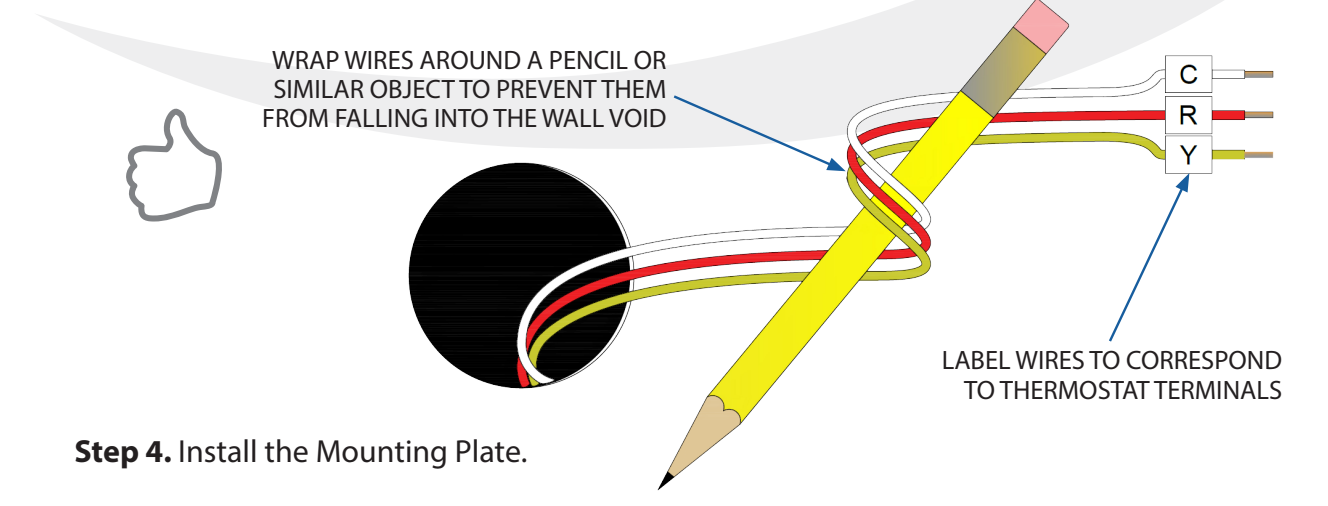

#### Module 4 – Wireless HVAC Thermostats ST880ZB Optima Zigbee Thermostat

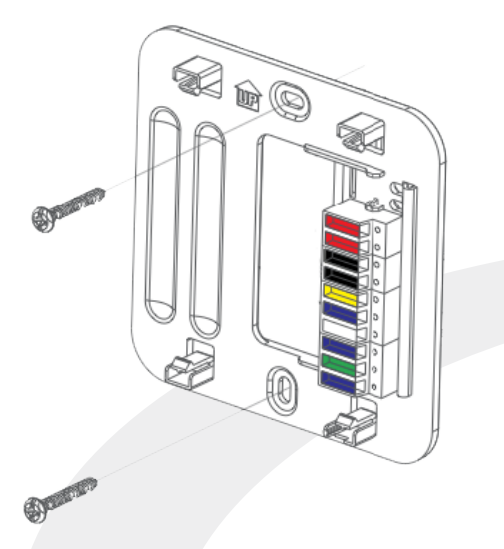

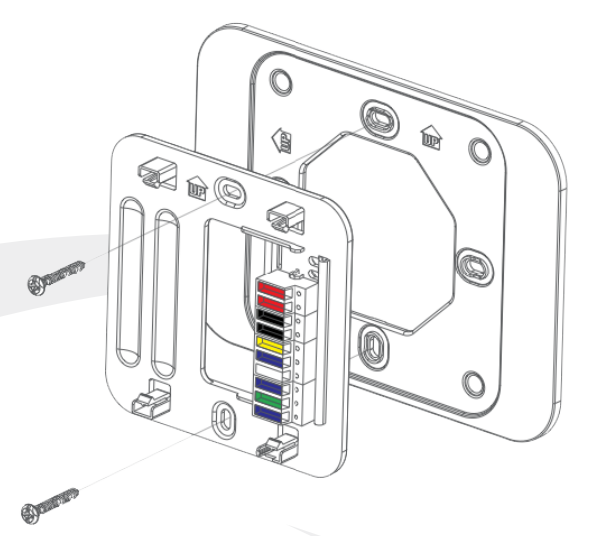

Use the wall anchors and screws supplied with the Optima Thermostat to attach the Mounting Plate to the wall, making sure the wires go through the center opening.

**Step 5.** Attach wiring to the Mounting Plate.

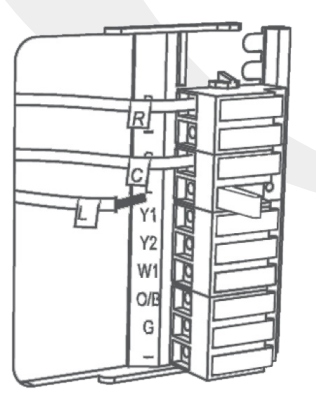

To cover screw holes or paint disturbance from the old thermostat, install the Trim Plate between the wall and the Mounting Plate. The Trim Plate can be mounted vertically or horizontally.

Match each wire to the intended terminal.

- Open the terminal by lifting the latch
- Insert the wire into the terminal
- Push the latch down to secure the wire

Refer to the wire tags, wiring schematic and/or photograph taken earlier if necessary.

Step 6. Install batteries in the Thermostat or remove the battery tab.

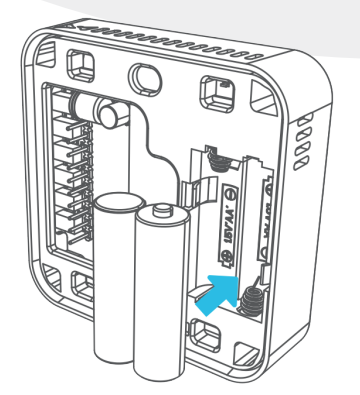

If the batteries are not installed, install them in the Thermostat, observing the CORRECT POLARITY.

- Use alkaline batteries (low battery sensor is tuned to alkaline batteries.
- DO NOT Mix old and new batteries
- DO NOT Mix Alkaline, Ni-Cad, Lithium batteries

#### Module 4 – Wireless HVAC Thermostats ST880ZB Optima Zigbee Thermostat

#### Step 7. Configure the initial parameters

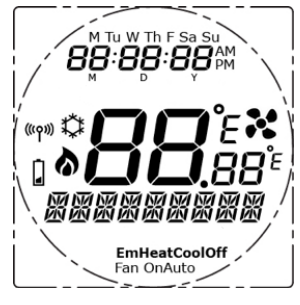

Section 2

**Country Selection** 

US / CR

HVAC Type

HP/N0N--HP

Heat Pump Options

0/3

Non-Heat Pump Options

```
FAN HE/HG
```

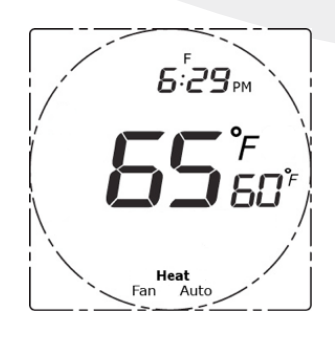

• After the batteries are inserted, all segments will be briefly displayed on the LCD screen.

Next, the firmware version number will be displayed

• When the US / CR screen is displayed, use the +/- buttons to toggle the blinking characters to the desired country

년5 = USA [뮤 = Canada

- Then press MODE to move to HVAC Type
- When prompted <code>[-][], / [][], -- [-][]</code>, use +/- to toggle the blinking characters to the desired HVAC Type

| /- //- / = Heat Pump   / // // // // = Electric, Gas or Oil He |  | LICAL = Electric, Gas or Oil Heat |
|----------------------------------------------------------------|--|-----------------------------------|
|----------------------------------------------------------------|--|-----------------------------------|

- Then press MODE to move on
- If ⊢¦□ is selected, options □, ' ] will be displayed. Use +/- to toggle the reverse valve terminal

| = O reverse valve      | H = B reverse valve    |
|------------------------|------------------------|
| (energized in cooling) | (energized in heating) |

- Press MODE to complete setup

| 두 귀 : Fan for           | 두 [] [ ] - Fan for |
|-------------------------|--------------------|
| Electric or Oil heating | Gas heating        |

- Press MODE to complete setup
- After the initial configuration is complete the Thermostat will display the Home Screen
- The Thermostat is now ready to be attached to the Mounting Plate

Step 8. Attach the Thermostat to the Mounting Plate

# Section 2Module 4 – Wireless HVAC ThermostatsST880ZB Optima Zigbee Thermostat

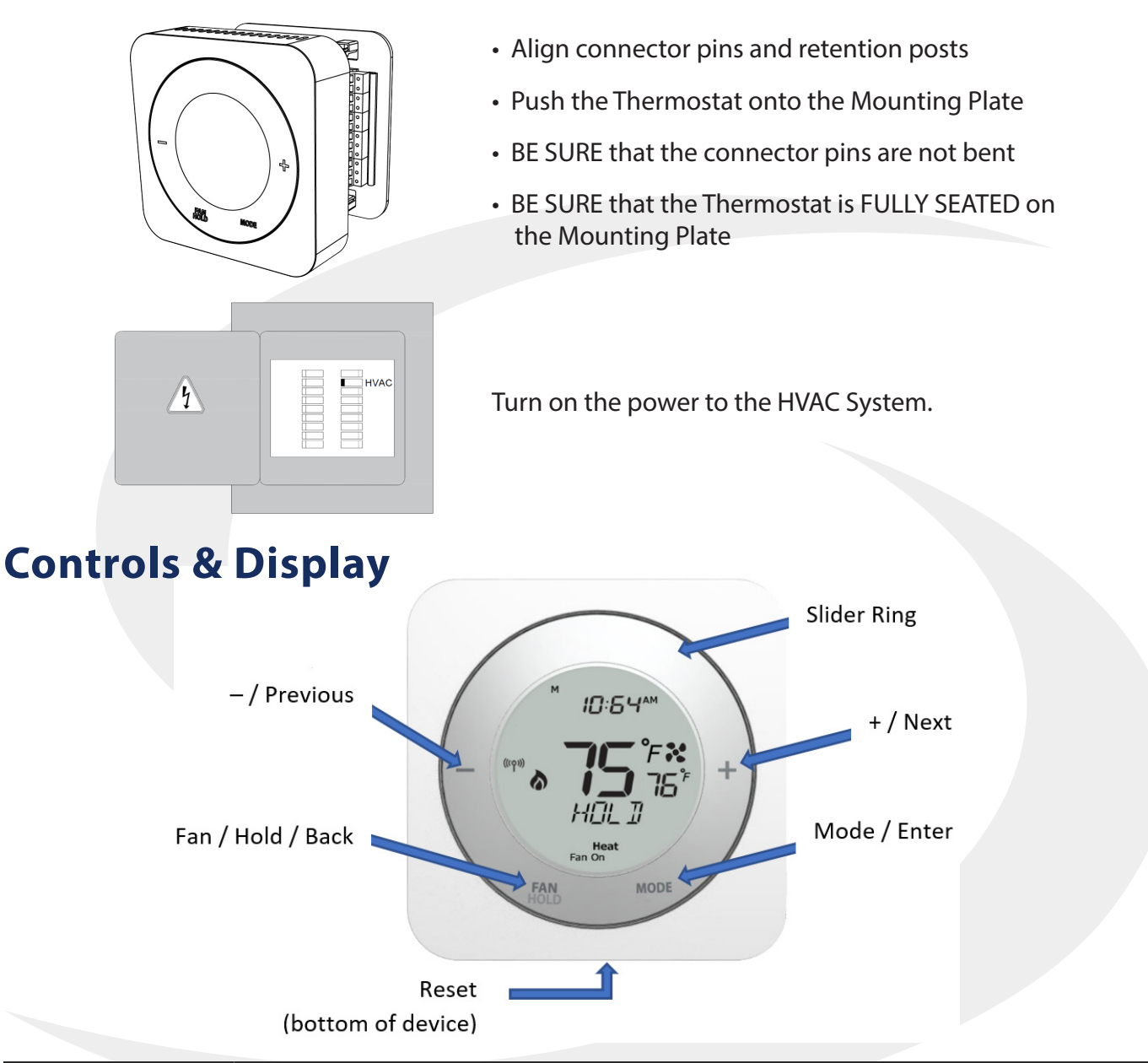

| Control           | Regular Mode                                                       | Installation Mode                                               |
|-------------------|--------------------------------------------------------------------|-----------------------------------------------------------------|
| Slider Ring       | Clockwise – Increment Value<br>Counter-clockwise – Decrement Value | Clockwise – Next Option-<br>Counter-clockwise – Previous Option |
| – / Previous      | Decrement Value                                                    | Previous Option                                                 |
| + / Next          | Increment Value                                                    | Next Option                                                     |
| Fan / Hold / Back | Select Fan Mode<br>Hold when adjusting temperature                 | Back to Previous Menu                                           |
| Mode / Enter      | Select Operating Mode                                              | Select Displayed Option                                         |
| Reset             | Reset to default state (re                                         | quires pin or paperclip)                                        |

#### Module 4 – Wireless HVAC Thermostats ST880ZB Optima Zigbee Thermostat

#### **Home Screen**

Section 2

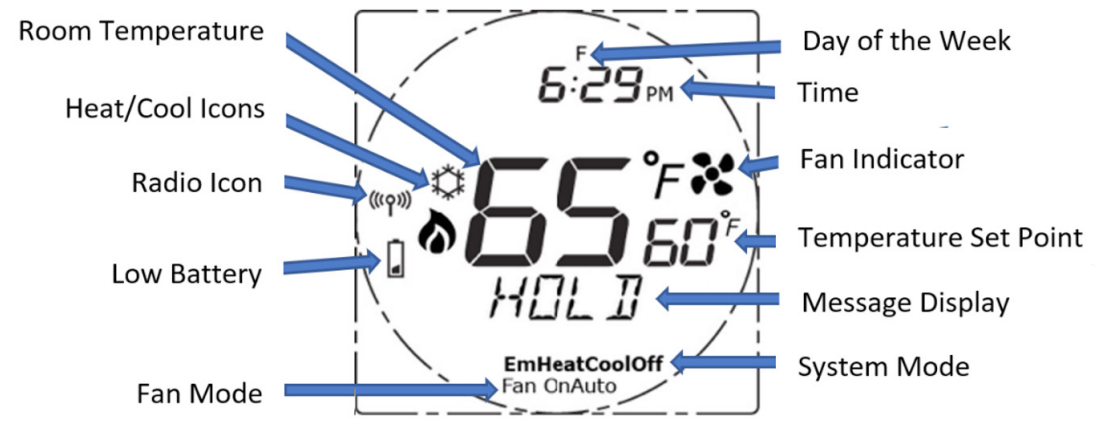

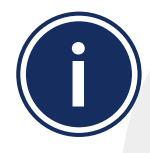

The display returns to the default Home Screen after 3 seconds of inactivity.

| Display Indicator     | Description                                                                                                    |
|-----------------------|----------------------------------------------------------------------------------------------------|
| Room Temperature      | Room temperature at the thermostat sensor                                                                                                    |
| Heat/Cool Icons       | Indicates the state of the appliance<br>Cooling demand is active<br>Heating demand is active<br>If neither icon is shown, there is no appliance activity                                          |
| Radio Icon            | Indicates that the thermostat is connected to a Smart Home system                                                                                                    |
| Low Battery           | Indicates that the batteries require replacement                                                                                                    |
| Fan Mode              | Manual Fan Override<br><b>Auto</b> – Fan based on Heat/Cool activity<br><b>On</b> – Fan is always On                                                                                              |
| Day of the Week       | Displays the day of the week ( <b>M Tu W Th F Sa Su</b> )                                                                                                    |
| Time                  | Displays the current time in 12 or 24 hour format                                                                                                    |
| Fan Indicator         | Indicates Fan State<br>Fan On<br>No fan indicator is shown when the fan is off                                                                                                    |
| Temperature Set Point | Displays the target temperature                                                                                                    |
| Message Display       | Displays the thermostat state, menu or options                                                                                                    |
| System Mode           | Operating mode for the appliance<br>Off – Appliance is off<br>Cool – Appliance is set to cooling mode<br>Heat – Appliance is set to heating mode<br>EmHeat – Emergency Heat Mode (heat pump only) |

# Section 2Module 4 – Wireless HVAC ThermostatsST880ZB Optima Zigbee Thermostat

### **Pairing Instructions**

While the Optima Zigbee Thermostat doesn't need to be installed to be paired with a SG888ZB Universal Gateway, it should be at or near the intended installation location to account for potential signal interference.

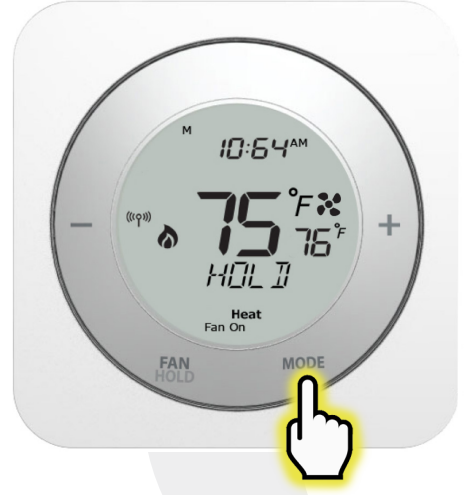

**Step 1.** Press the MODE button to illuminate the screen and prepare the ST880ZB for input.

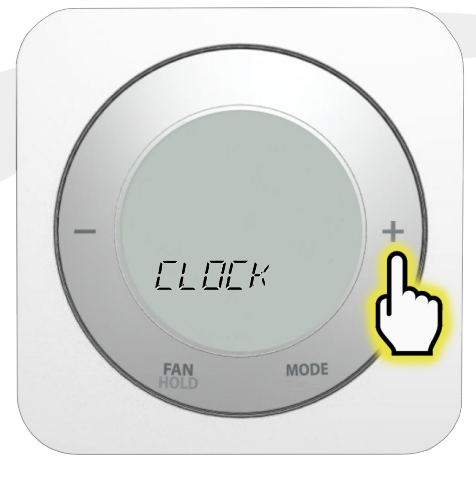

**Step 2.** Press and hold the MODE button on the ST880ZB Thermostat for 3 seconds to enter the configuration menu.  $\Box \Box \Box \kappa$  will appear on the screen.

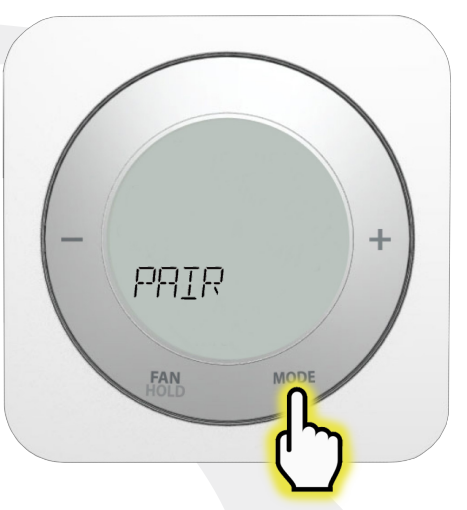

**Step 3.** Press the + button twice until  $PP_{IP}$  is displayed.

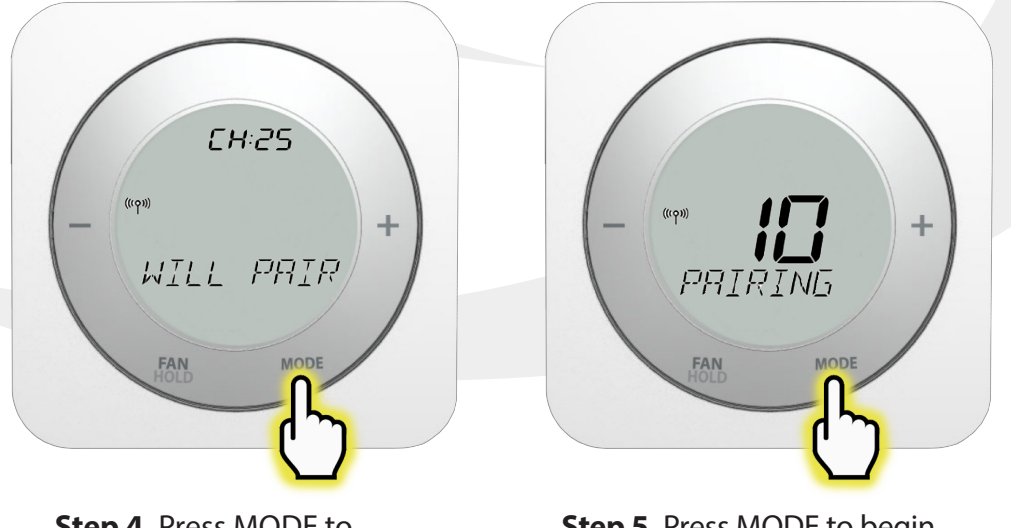

**Step 4.** Press MODE to enter choose the Pairing option. WILL PRIR is displayed with the Channel and the Radio Icon. **Step 5.** Press MODE to begin the pairing process. A 10-minute countdown timer will begin while *PPIRING* is displayed on the screen.

# Section 2Module 4 – Wireless HVAC Thermostats<br/>ST880ZB Optima Zigbee Thermostat

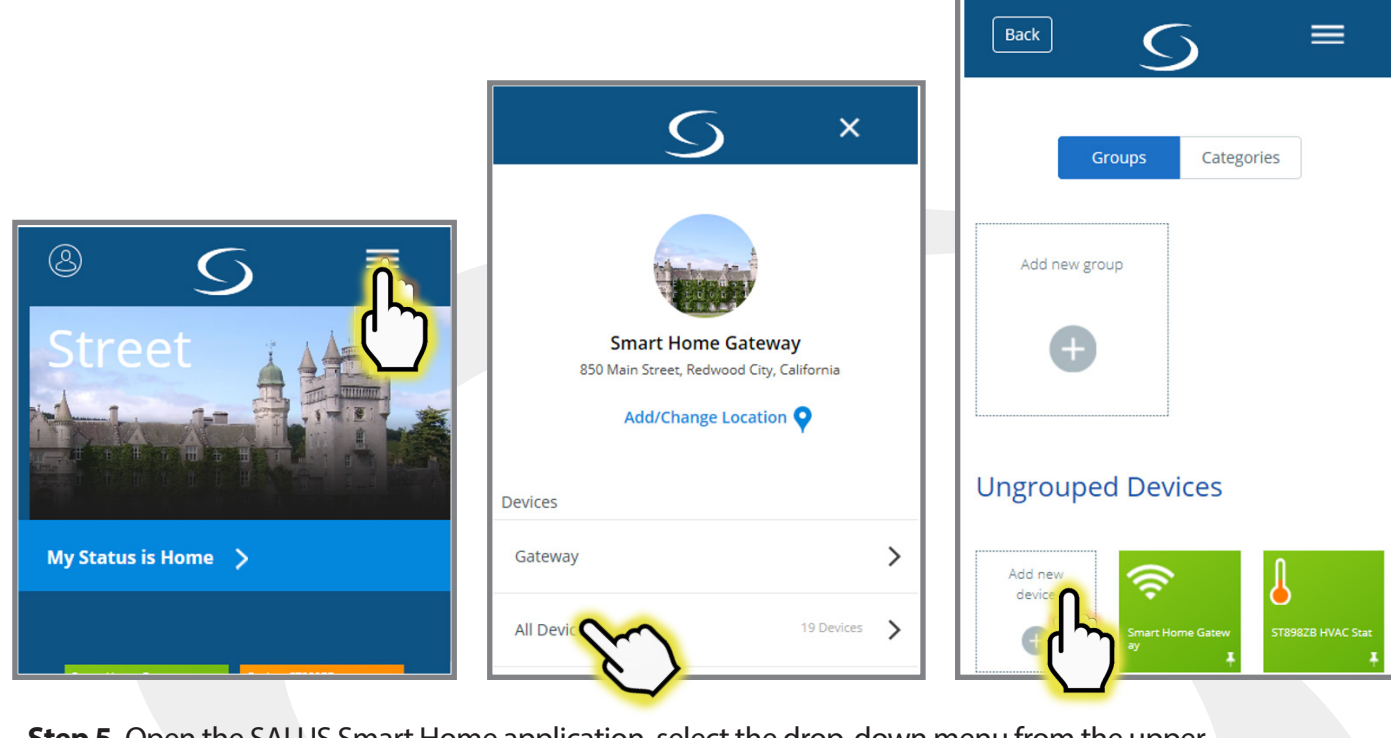

**Step 5.** Open the SALUS Smart Home application, select the drop-down menu from the upper right of the screen and select: *All Devices* → *Add New Device* 

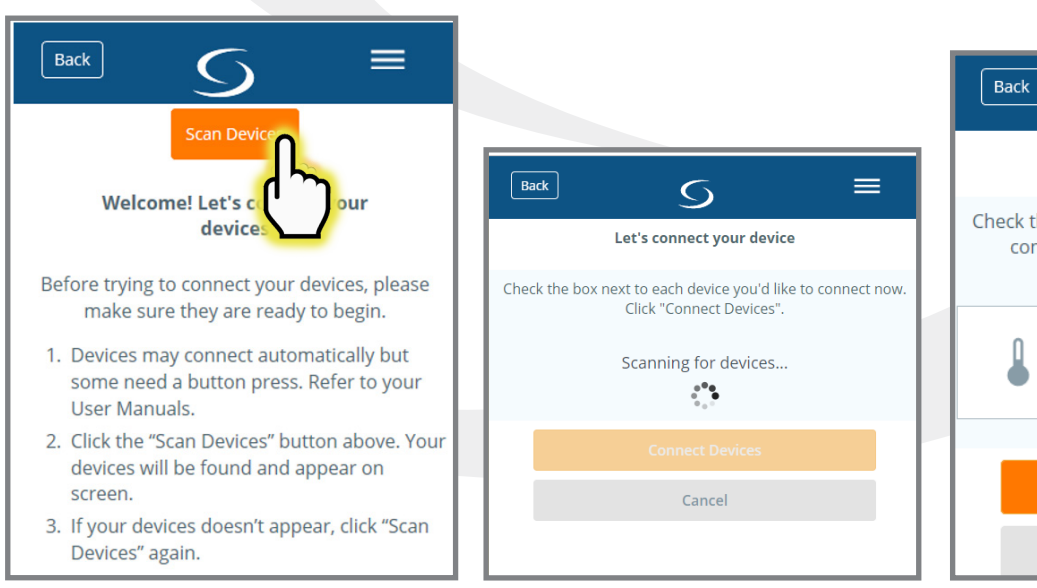

#### Step 6. Press Scan Devices.

After pressing "Scan Devices", the SALUS Smart Home application scans for devices.

 Back
 S
 ■

 Let's connect your device
 E

 Check the box next to each device you'd like to connect now. Click "Connect Devices".
 I

 Image: Connect Devices
 Optima Thermostat for HVAC white

 Connect Devices
 Cancel

**Step 7.** Choose the check box that corresponds to the device to pair.

#### Module 4 – Wireless HVAC Thermostats ST880ZB Optima Zigbee Thermostat

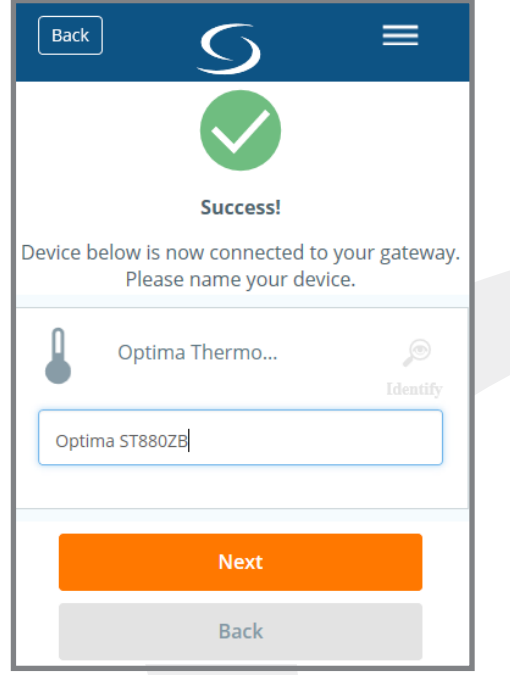

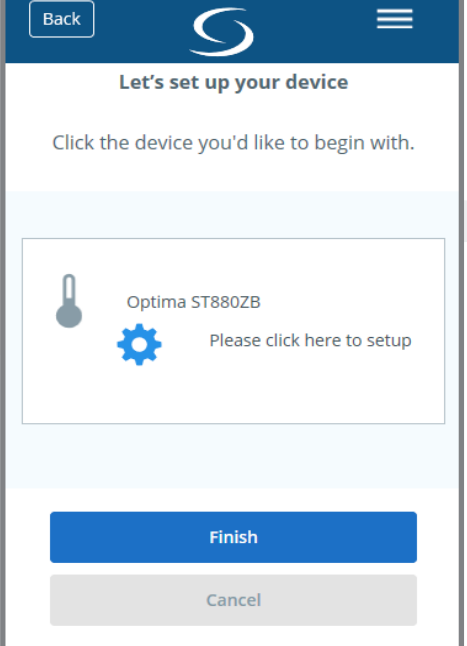

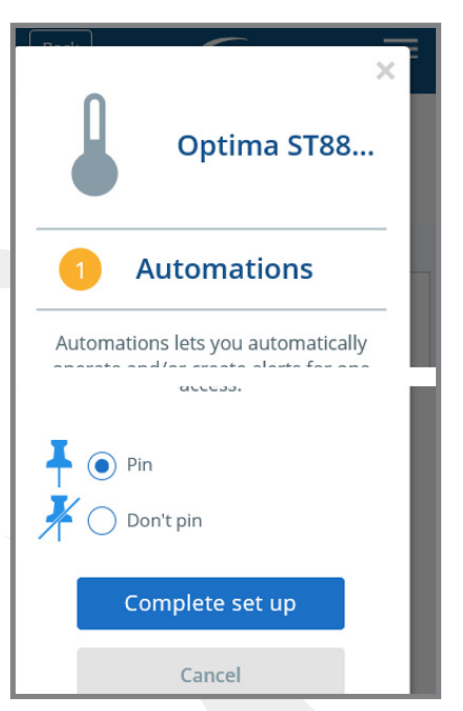

**Step 8.** Enter a unique descriptive name to identify each device. Press "Next".

**Step 9.** Press "Please click here to setup".

**Step 10.** Choose from setup options specific to the device. Press "Complete set up".

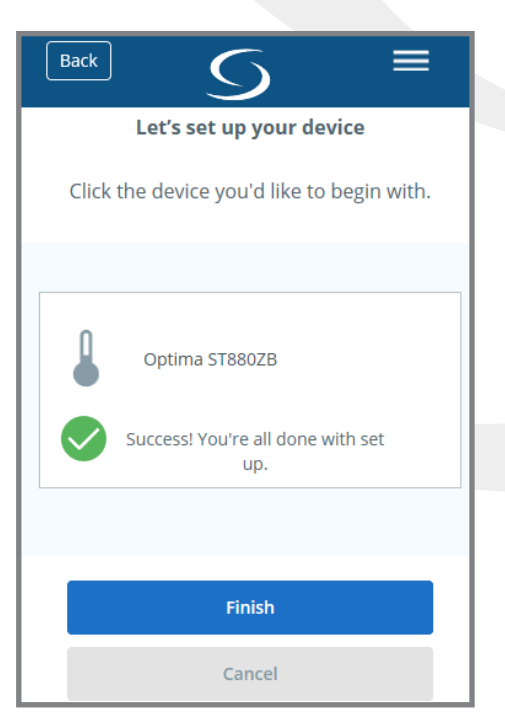

**Step 11.** Press "Finish" to complete pairing.

#### Module 4 – Wireless HVAC Thermostats ST880ZB Optima Zigbee Thermostat

#### **Time & Date**

Section 2

 $\bigcirc$ 

The ST880ZB Optima Thermostat should be configured by an experienced or authorized installer.

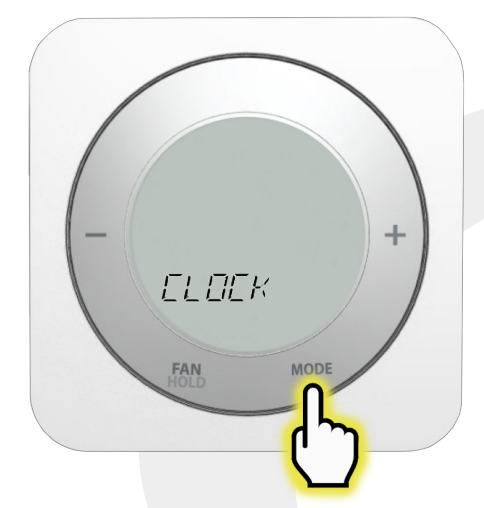

**Step 1.** After pressing MODE to illuminate the screen and prepare the ST880ZB for input. Press and hold the MODE button for 3 seconds to enter the configuration menu. *[L][K* will appear on the screen.

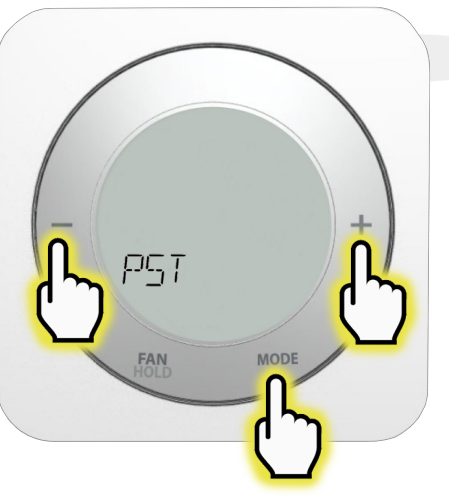

| Table 2.1: Time Zones |                               |  |
|-----------------------|-------------------------------|--|
| NST <sup>1</sup>      | Newfoundland Standard<br>Time |  |
| AST <sup>1</sup>      | Atlantic Standard Time        |  |
| EST                   | Eastern Standard Time         |  |
| CST                   | Central Standard Time         |  |
| MST                   | Mountain Standard Time        |  |
| PST*                  | Pacific Standard Time         |  |
| AKST                  | Alaska Standard Time          |  |
| HST                   | HawaiiStandard Time           |  |
| *                     |                               |  |

\* Default 1-Canada Only

**Step 2.** Release and press the MODE button again to adjust the time zone. The default PGT is can be changed by pressing + or -. See the time zone chart above for the time zone settings available. Press Mode to accept the value and the screen will advance to 12- or 24-hour display format selection.

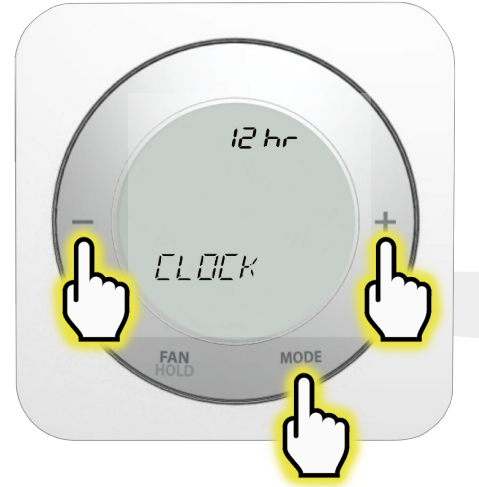

**Step 3.** Use the +/- buttons to change between 12- and 24-hour display format. Press MODE to accept.

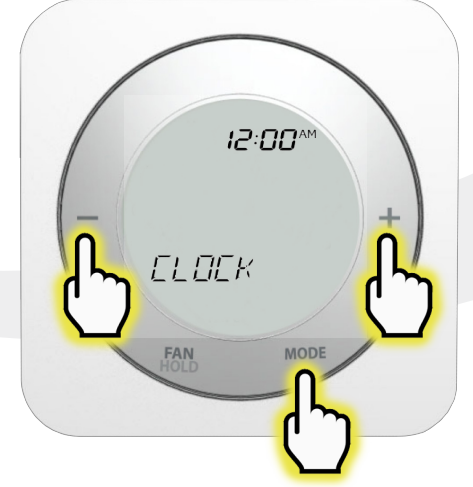

**Step 4.** The display shows the time with the hours flashing. Use the +/- buttons to change the hour value noting the correct am/pm designation. Press MODE to accept.

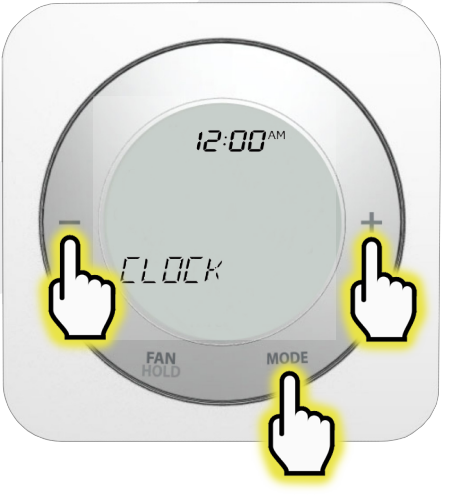

**Step 5.** When the minutes are flashing, use +/- to update the minutes display. Press MODE to accept the value and proceed to setting the date.

## Section 2 Modu

#### Module 4 – Wireless HVAC Thermostats ST880ZB Optima Zigbee Thermostat

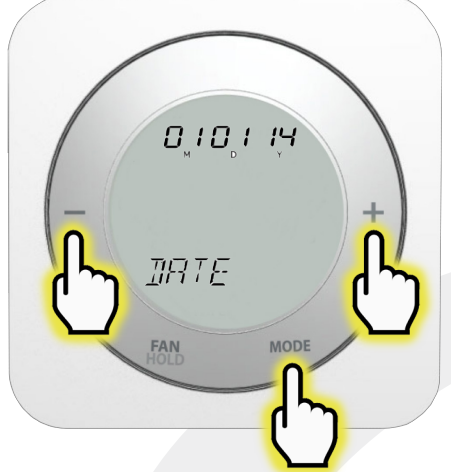

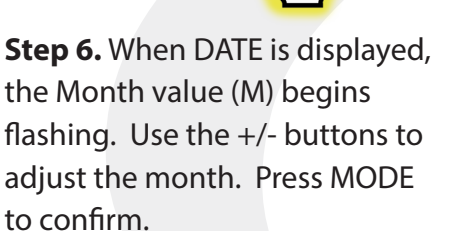

### Settings

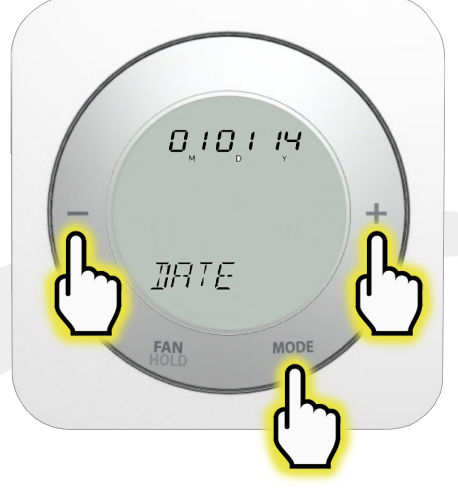

**Step 7.** Set the Day (D) and Year (Y) similarly, pressing MODE to advance. After Day and Year are set, the DST (Daylight Savings Time) option is displayed.

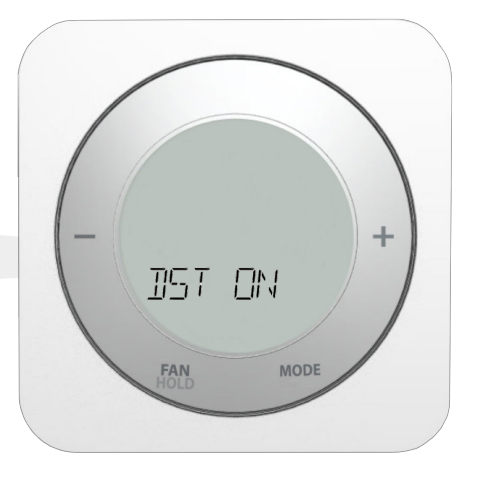

**Step 8.** Use the +/- buttons to toggle between DST ON and DST OFF. Press MODE to confirm.

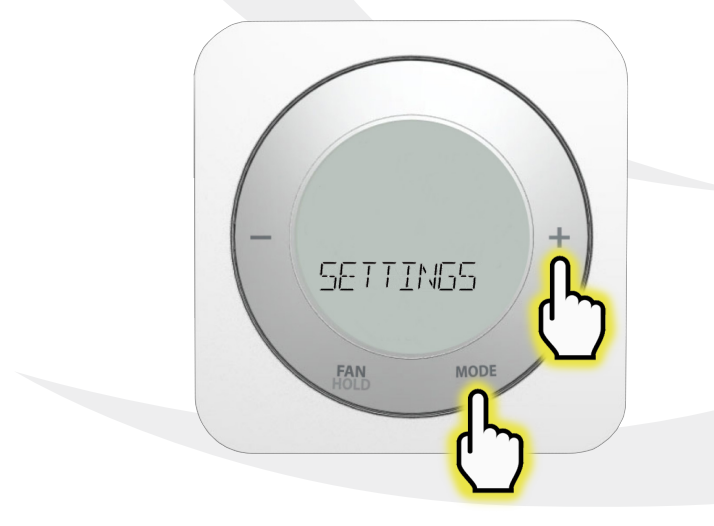

**Step 1.** Press and hold the MODE button on the ST880ZB Thermostat for 3 seconds to enter the configuration menu.  $\Box \Box \Box \Box K$  will appear on the screen. Press + once to advance to  $\Box \Xi \Xi \Xi \Xi N \Xi \Xi$ .

**Step 2.** Press MODE to enter the SETTINGS Menu, using +/- to cycle through COUNTRY, HVAC TYPE, TEMP UNIT, OFFSET, SPAN. See the chart below for available options.

## Section 2 Module 4 -

#### Module 4 – Wireless HVAC Thermostats ST880ZB Optima Zigbee Thermostat

| Table 2.2: ST880ZB Optima Zigbee Thermostat – SETTINGS |                                     |                                                                                                    |                                         |  |
|--------------------------------------------------------|-------------------------------------|----------------------------------------------------------------------------------------------------|-----------------------------------------|--|
| US                                                     |                                     | United States of America                                                                                                    |                                         |  |
| COUNTRY                                                | СА                                  | Canada                                                                                                    |                                         |  |
|                                                        |                                     | O – Rev Valve                                                                                                    | Energized in Cooling (default)          |  |
| HVAC TYPE                                              |                                     | B – Rev Valve                                                                                                    | Energized in Heating                    |  |
|                                                        | NON-HP                              | FAN HG                                                                                                    | Fan operation for gas heating (default) |  |
|                                                        |                                     | FAN HE                                                                                                    | Fan operation for electric/oil heating  |  |
| TEMP UNIT                                              | °F or °C                            | Fahrenheit or Celsius                                                                                                    |                                         |  |
| OFFSET                                                 | -7°F to +7°F<br>(-4°C to +4°C)      | Calibration offset: Value is added to the sensed temperature                                                                                                    |                                         |  |
| SPAN                                                   | 0.5°F to 2.0°F<br>(0.25°C to1.00°C) | Thermostat dead band – ex. Setpoint of 70°F with Span of 1°F<br>– Temperature will fall to 69°F without activating heat. Tempera-<br>ture will rise to 71°F without activating cooling. |                                         |  |

#### **Firmware Update**

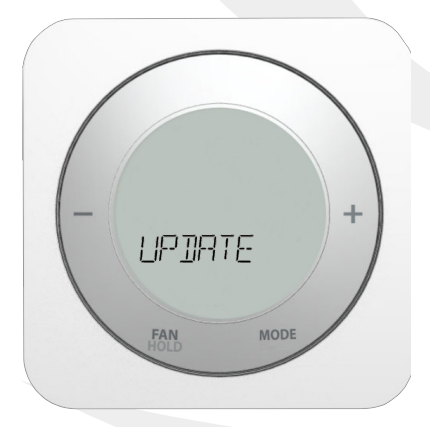

After pressing the MODE button to illuminate the screen, preparing the ST880ZB for input, press & hold MODE for 3 seconds. When  $\begin{bmatrix} L & \Box \\ L & \Box \\ L$ 

#### Module 4 – Wireless HVAC Thermostats ST880ZB Optima Zigbee Thermostat

## **Factory Reset**

Section 2

When resetting the Optima Thermostat to its factory default settings, it is necessary to delete the device from the SALUS Smart Home Application.

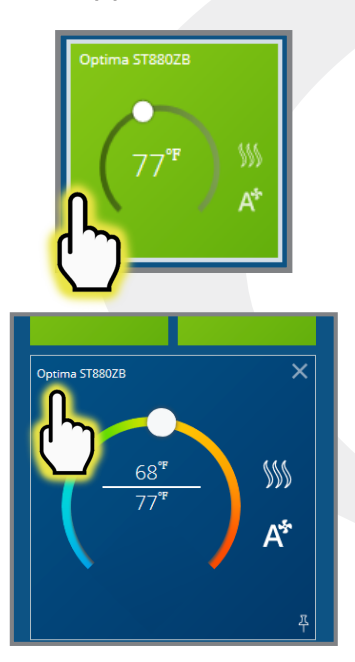

**Step 1.** Choose tile icon corresponding to the Optima ST880ZB Thermostat and choose the title from the upper left corner when the tile flips.

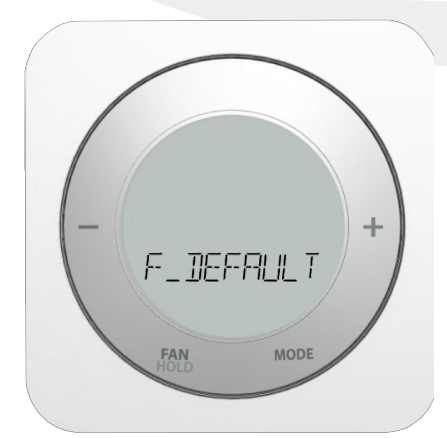

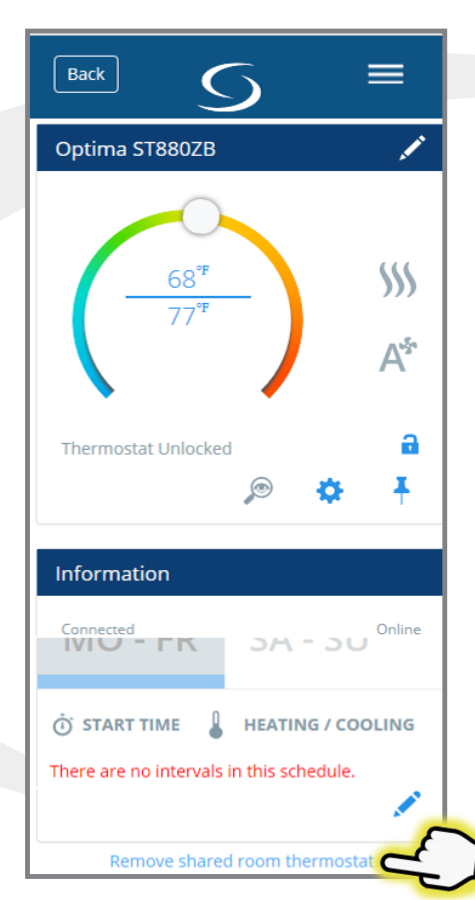

**Step 2.** Choose "Remove shared room thermostat" after scrolling to the bottom of the screen.

You are about to delete Optima ST880ZB Don't worry, you can always add it back later.

**Step 3.** Choose "Delete" from the dialog box.

**Step 5.** Press + and the Thermostat will be reset to factory defaults.

After reset, the Optima Thermostat will begin the startup procedure as if it were first powered. After entering the required information, it will begin the pairing process.

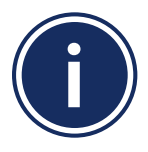

Note: The ST880ZB can be reset using a pin or paper clip to press the button on the bottom of the Optima Thermostat. However, this will not clear the country, time zone, temperature units, HVAC system type or networking information.

#### Module 4 – Wireless HVAC Thermostats ST898ZB Optima S Thermostat

#### **Included Parts**

Section 3

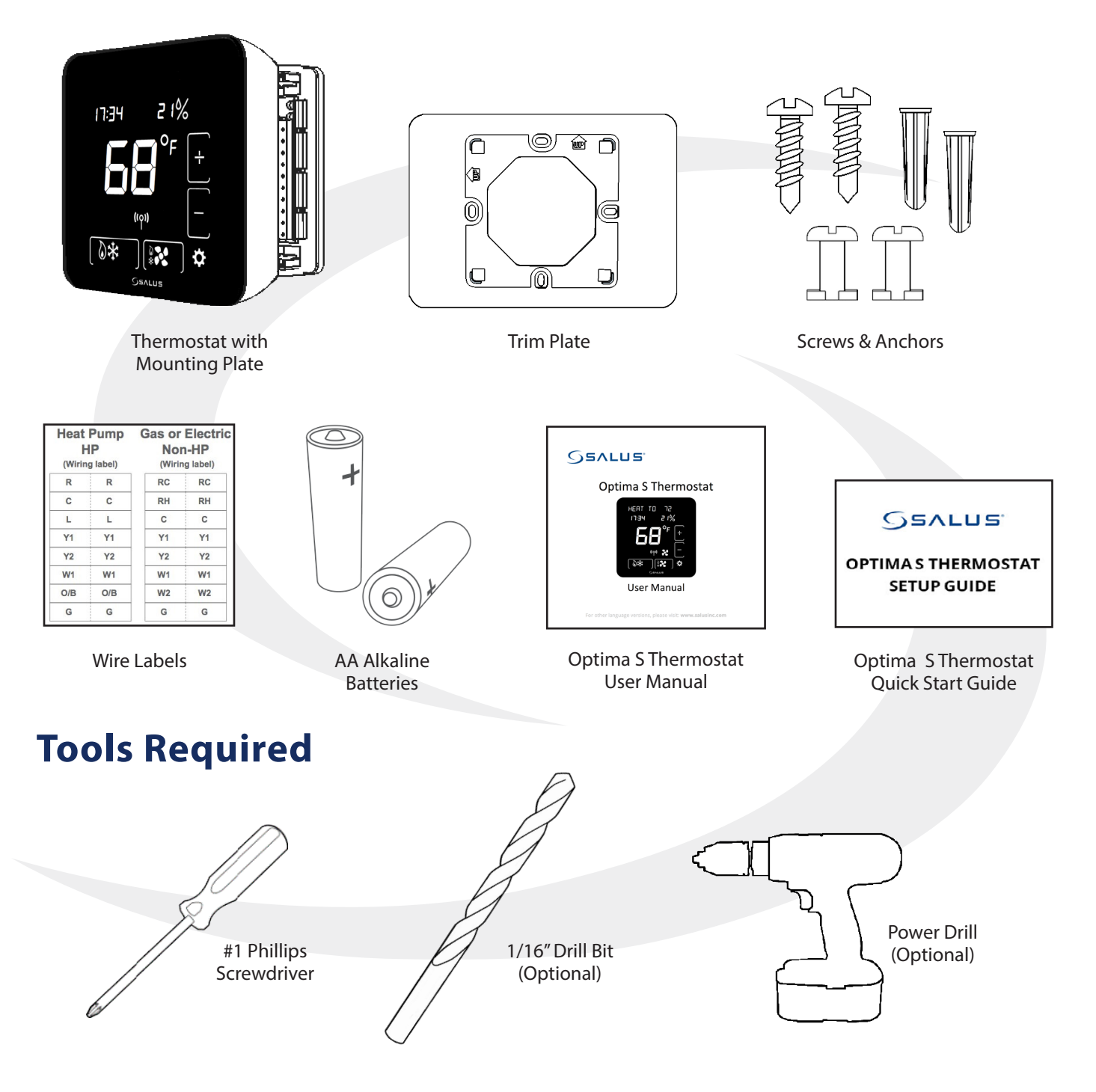

# Section 3Module 4 – Wireless HVAC ThermostatsST898ZB Optima S Thermostat

#### **Installation – Mounting & Wiring**

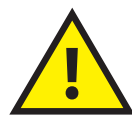

BEFORE BEGINNING the installation procedure, turn off power to the heating system.

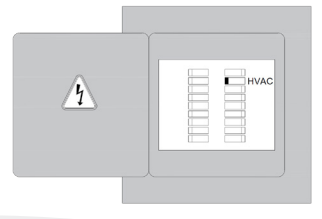

**Step 1.** Determine the desired wiring configuration for the ST880ZB Thermostat. The following chart shows the terminal designations for gas, electric or oil (Non-HP) and heat pump (HP) installations. Appendix A provides reference wiring diagrams for typical thermostat installations.

| Table 2 | Table 2.1: ST880ZB Optima Zigbee Thermostat Wiring Reference |                               |  |  |  |
|---------|--------------------------------------------------------------|-------------------------------|--|--|--|
|         | Gas, Electric or Oil (Non-HP)                                | Heat Pump (HP)                |  |  |  |
| RjP     | Power                                                        | r Jumper (RH)                 |  |  |  |
| RC      | 24 VAC for Cooling                                           | g System or Jumper to RjP     |  |  |  |
| RH      | 24 VAC for Heating System 24 VAC for Heat Pump               |                               |  |  |  |
| С       | 24 VAC Common Return                                         |                               |  |  |  |
| Y1      | Single / 1st Stage Cooling                                   | Single / 1st Stage Compressor |  |  |  |
| Y2      | 2nd Stage Cooling                                            | 2nd Stage Compressor          |  |  |  |
| W1AX    | Single / 1st Stage Heating                                   | Auxiliary or Emergency Heat   |  |  |  |
| W2OB    | 2nd Stage Heating                                            | Changeover Valve              |  |  |  |
| G       | Fan Signal                                                   |                               |  |  |  |
| L       | Reserved                                                     | System Monitor                |  |  |  |

**Step 2.** If replacing an existing thermostat, review and record the existing wiring configuration:

- Remove thermostat from the wall to expose the wiring terminals
- Take a photograph or note the wire colors and designations (see wiring reference above)
- Attach wire labels provided to each of the existing thermostat wires

#### **Step 3.** Remove existing thermostat.

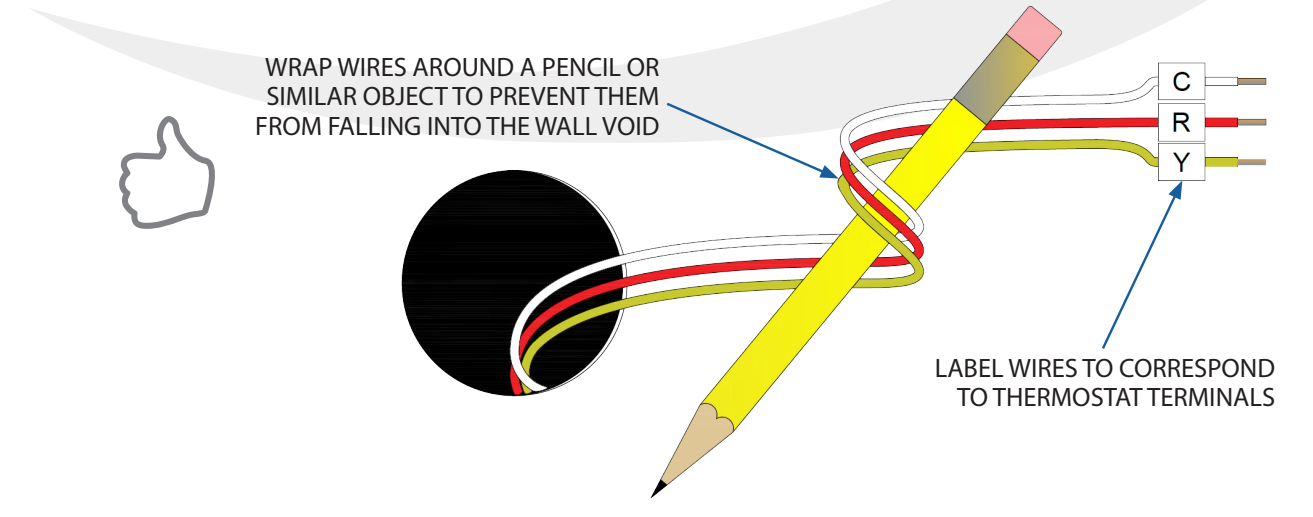

Module 4 – Wireless HVAC Thermostats ST898ZB Optima S Thermostat

Step 4. Install the Mounting Plate.

**Section 3** 

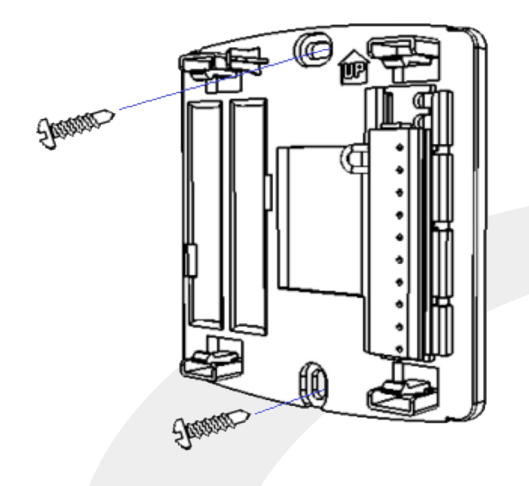

Use the wall anchors and screws supplied with the Optima Thermostat to attach the Mounting Plate to the wall, making sure the wires go through the center opening.

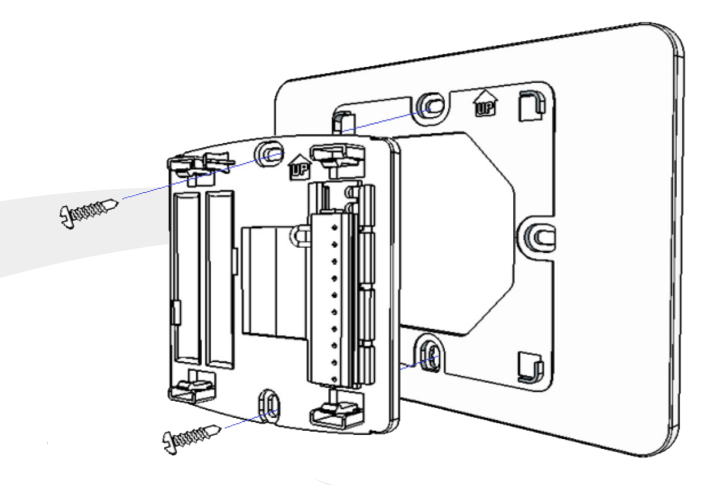

To cover screw holes or paint disturbance from the old thermostat, install the Trim Plate between the wall and the Mounting Plate. The Trim Plate can be mounted vertically or horizontally.

**Step 5.** Attach wiring to the Mounting Plate.

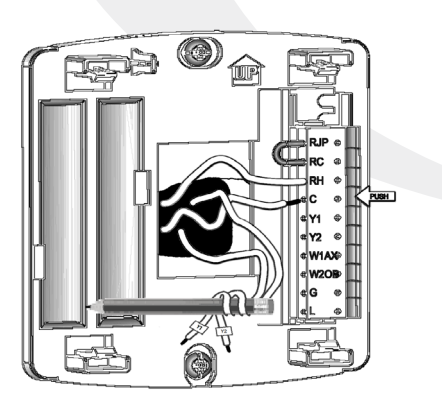

Match each wire to the intended terminal.

- Push the latch to the right of the terminal to be connected
- Insert the wire into the terminal and release the button
- If properly engaged, the button will remain slightly depressed when released

Refer to the wire tags, wiring schematic and/or photograph taken earlier if necessary.

Step 6. Remove the battery tab to activate the batteries

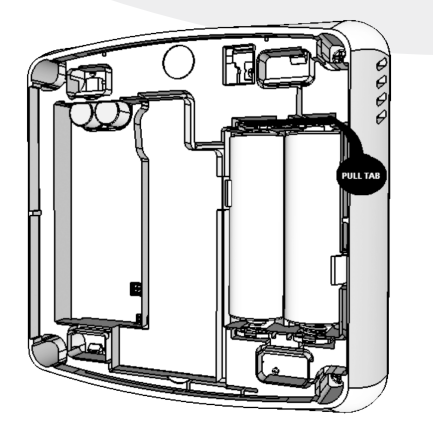

The Optima S Thermostat will prioritize power from the AC connection (RC to C). If AC power is not available, the device will switch to the internal batteries. If the batteries are not installed, install them in the Thermostat, observing the CORRECT POLARITY.

- Use alkaline batteries (low battery sensor is tuned to alkaline batteries)
- DO NOT Mix old and new batteries
- DO NOT Mix Alkaline, Ni-Cad, Lithium batteries

## Section 3Module 4 – Wireless HVAC ThermostatsST898ZB Optima S Thermostat

#### **Display Screen Boot Sequence**

When power is first applied to the Optima S Thermostat, the following boot sequence is displayed.

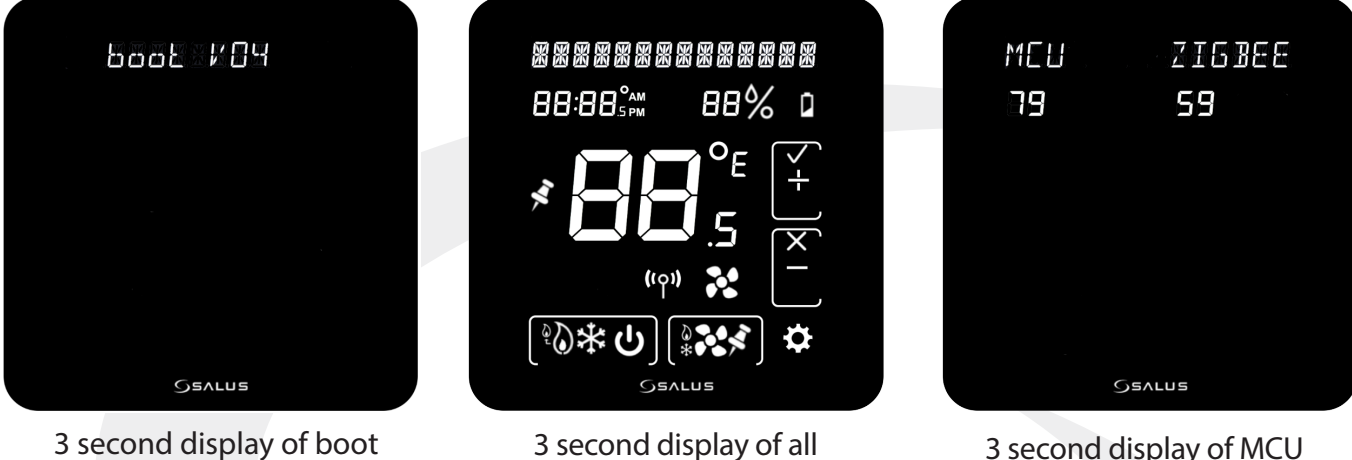

LCD segments

3 second display of boot loader version

#### **Pairing Instructions**

PAIRING-----09:59 ((p))

After the boot sequence is completed, the Optima S will enter pairing mode. A 10-minute countdown timer will begin, waiting to connect to the network. When the Thermostat finds a network, times out after 10 minutes or pairing is cancelled by the user, the timer will begin Initial Configuration, described later in Section 3.

firmware and Zigbee code

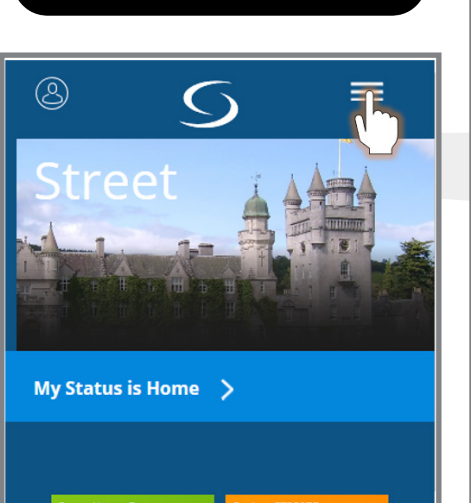

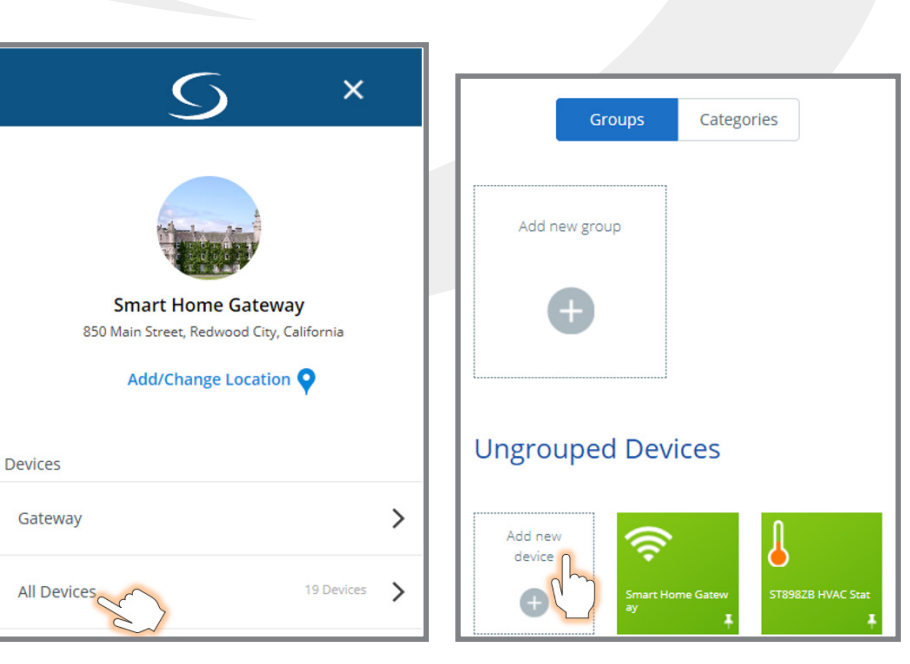

**Step 1.** Open the SALUS Smart Home application, select the drop-down menu from the upper right of the screen and select: *All Devices → Add New Device* 

#### Module 4 – Wireless HVAC Thermostats ST898ZB Optima S Thermostat

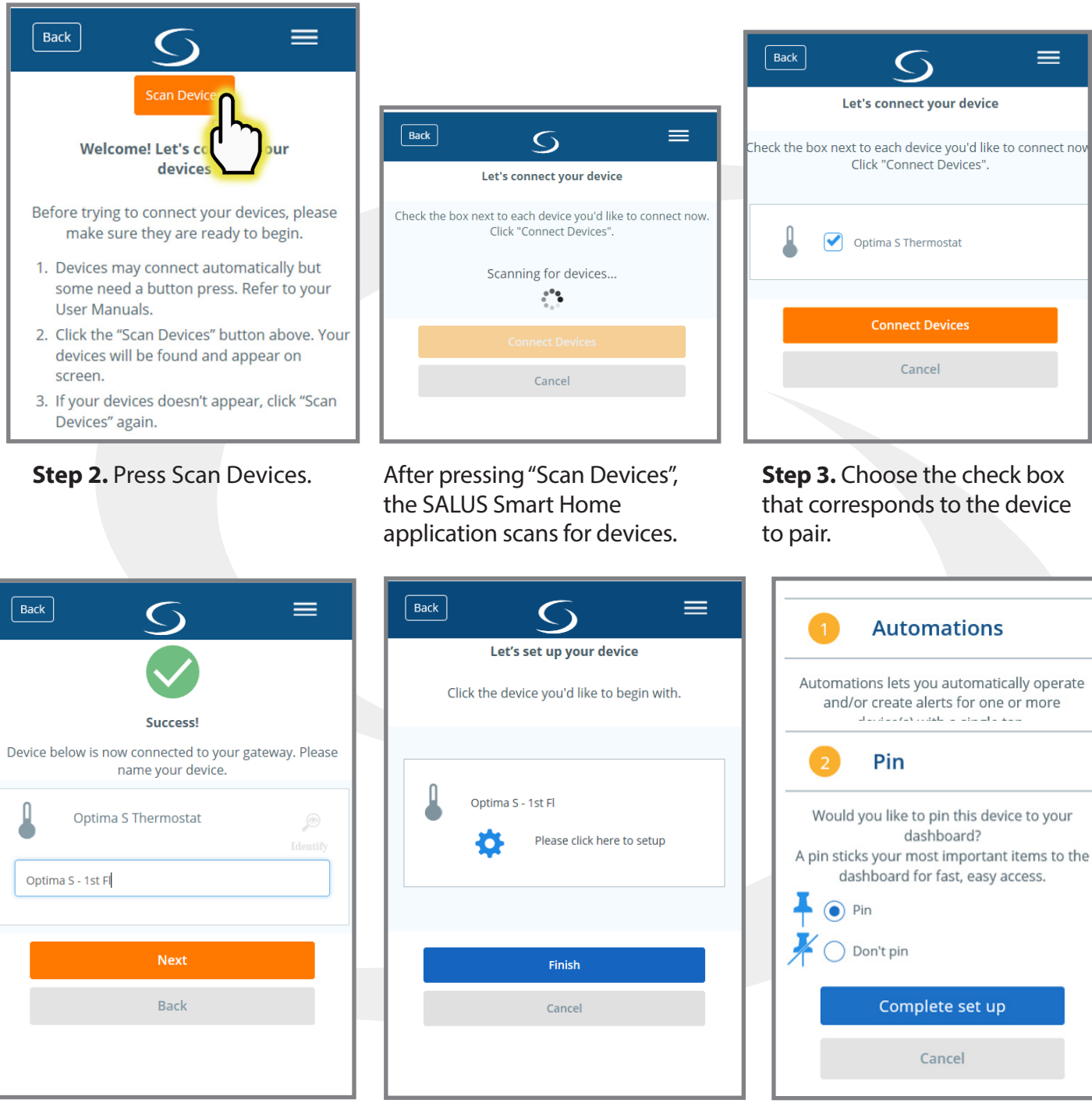

**Step 4.** Enter a unique descriptive name to identify each device. Press "Next".

**Step 5.** Press "Please click here to setup".

**Step 6.** Choose from setup options specific to the device. Press "Complete set up".

#### Module 4 – Wireless HVAC Thermostats ST898ZB Optima S Thermostat

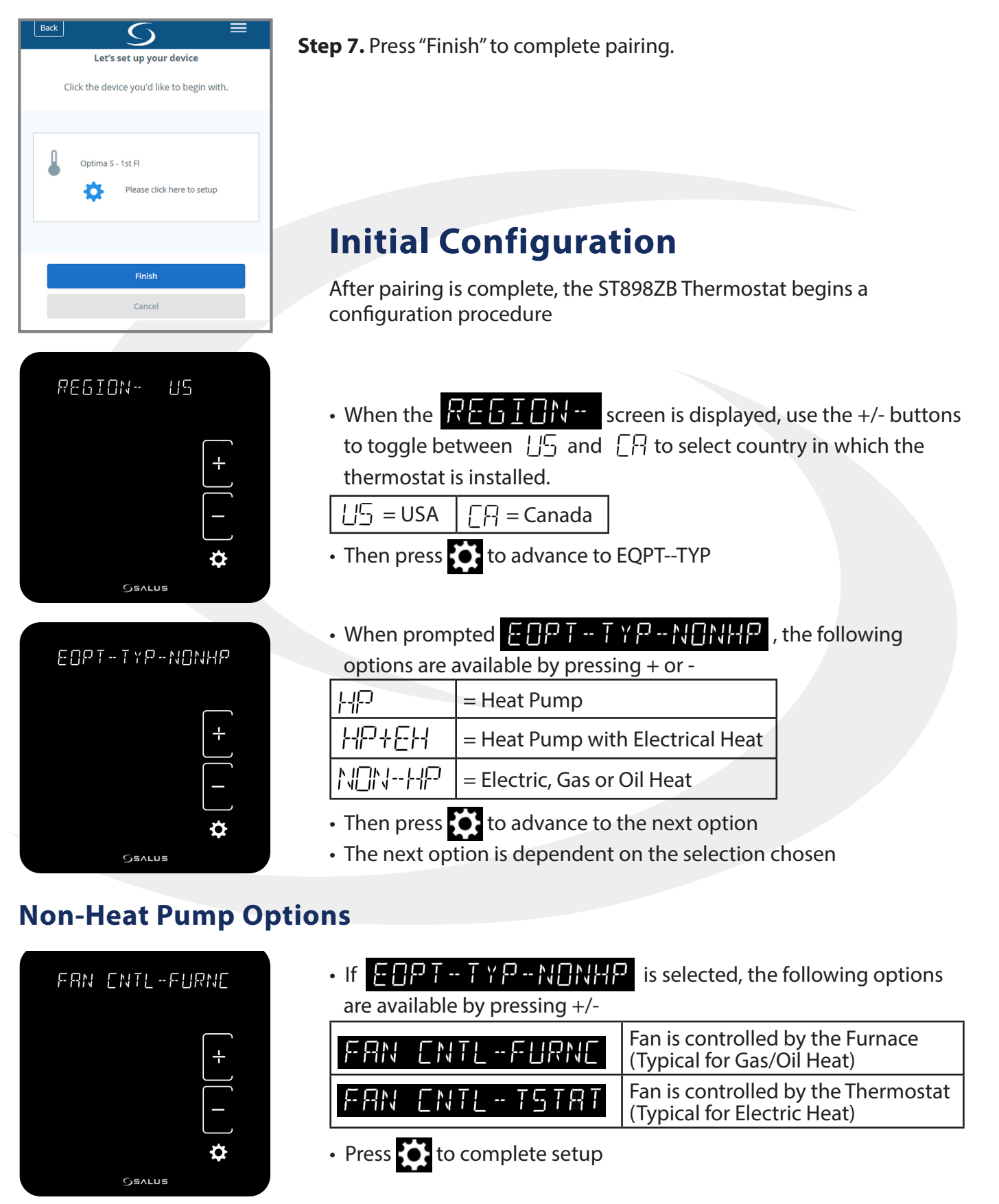

#### Module 4 – Wireless HVAC Thermostats ST898ZB Optima S Thermostat

#### **Heat Pump Options**

Section 3

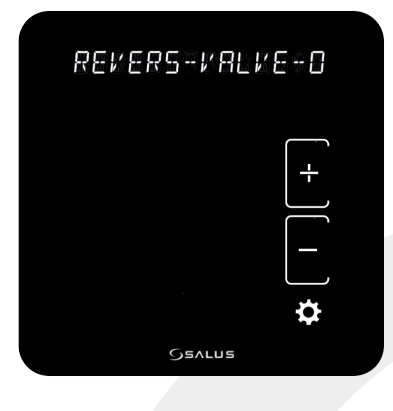

• If H or H + E + is selected, the following options are available by pressing +/-

| 0=                      | O/B reversing valve terminal energized for cooling |  |  |  |
|-------------------------|----------------------------------------------------|--|--|--|
| <b>B</b> =              | O/B reversing valve terminal energized for heating |  |  |  |
| Press to complete setup |                                                    |  |  |  |

- After the initial configuration is complete the Thermostat will display the Home Screen
- The Thermostat is now ready to be attached to the Mounting Plate

Step 8. Attach the Thermostat to the Mounting Plate

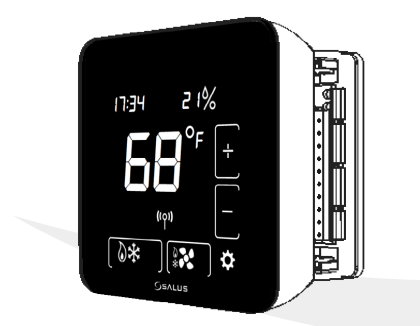

- Align connector pins and retention posts
- Push the Thermostat onto the Mounting Plate
- BE SURE that the connector pins are not bent
- BE SURE that the Thermostat is FULLY SEATED on the Mounting Plate

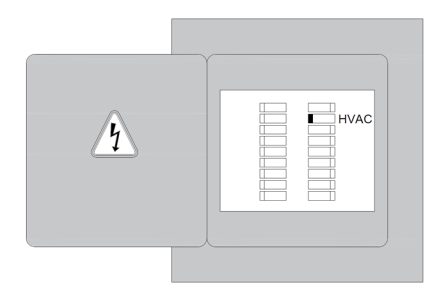

Turn on the power to the HVAC System.

### Module 4 – Wireless HVAC Thermostats ST898ZB Optima S Thermostat

Section 3

| Home Screen<br>& Controls                  | H                                                        | Time Display<br>Main<br>Temperature<br>Display<br>Permaner<br>old Status Ico<br>Network<br>Icon<br>Mode Buttor<br>Outline<br>Auxiliary<br>Heat Icor<br>Heat Ico | Message Display                         | Humidity<br>Display<br>Low Battery<br>Up Button<br>Outline<br>Confirm Icon<br>Increment Icon<br>Cancel Icon<br>Decrement Icon<br>Fan Status<br>Icon<br>Down Button<br>Outline<br>Settings Icon |
|--------------------------------------------|----------------------------------------------------------|----------------------------------------------------------------------------------------------------|-----------------------------------------|----------------------------------------------------------------------------------------------------|
| Indicator                                  |                                                          |                                                                                                    | Description                             | Mode                                                                                                    |
| Message Display                            | Alphar                                                   | numeric sta                                                                                                    | atus display                            | Simple/Full                                                                                                    |
| Time Display                               | Time ir                                                  | n 12- or 24                                                                                                    | -hour format if provided by the network | Full                                                                                                    |
| Main Temperature Display                   | Room temperature or setpoint as require                  |                                                                                                    | Simple/Full                             |                                                                                                    |
| Permanent Hold Status Icon                 | Visible                                                  | if Perman                                                                                                    | ent Hold is active                      | Simple/Full                                                                                                    |
| Network Icon                               | Visible                                                  | if Optima                                                                                                    | S is connected to a Smart Home system   | Full                                                                                                    |
| Mode Button Outline                        | Identif                                                  | ies the bo                                                                                                    | undaries of the Mode button             | Full                                                                                                    |
|                                            | С<br>С                                                   | Off                                                                                                    | System is OFF                           |                                                                                                    |
|                                            | $\otimes *$                                              | Auto                                                                                                    | Heat or Cool as required                |                                                                                                    |
| Mode Icons                                 | *                                                        | Cool                                                                                                    | AC or Cooling Mode                      | Simple/Full                                                                                                    |
|                                            | 0                                                        | Heat                                                                                                    | Furnace or Heating Mode                 |                                                                                                    |
|                                            | éQ                                                       | EmHeat                                                                                                    | Emergency Heat Mode (Heat Pump Only)    |                                                                                                    |
|                                            | ð<br>*                                                   | Auto                                                                                                    | Fan is ON while heating or cooling      |                                                                                                    |
| Fan Icons                                  |                                                          | On                                                                                                    | Fan is always ON                        | Simple/Full                                                                                                    |
| Permanent Hold Icon                        | Indicat                                                  | es when P                                                                                                    | Permanent Hold is active                | Simple/Full                                                                                                    |
| Fan Button Outline                         | Identif                                                  | ies the bo                                                                                                    | undaries of the Fan button              | Full                                                                                                    |
| Settings Icon                              | Display initial screen for device settings               |                                                                                                    | Simple/Full                             |                                                                                                    |
| Down Button Outline                        | Identifies the boundaries of the Down button             |                                                                                                    |                                         | Full                                                                                                    |
| For Shet 1                                 | Fan ON                                                   |                                                                                                    |                                         | Circuit (E. II                                                                                                    |
| Fan Status Icon                            | Fan Status Icon Fan OFF                                  |                                                                                                    | Simple/Full                             |                                                                                                    |
| Decrement Icon                             | Calart                                                   |                                                                                                    |                                         | Circonder (Field                                                                                                    |
| Cancel Icon                                |                                                          | to decrem                                                                                                    | ent changes of reject changes           | Simple/Full                                                                                                    |
| Increment Icon                             | Colort                                                   | to increase                                                                                                    | ant changes or confirm changes          | Simple / Full                                                                                                    |
| Confirm Icon                               | Select                                                   | to increme                                                                                                    | ent changes or confirm changes          | Simple/Full                                                                                                    |
| Up Button Icon                             | Identif                                                  | ies the bo                                                                                                    | undaries of the UP button               | Full                                                                                                    |
| Low Battery                                | Low Battery Indicates when batteries require replacement |                                                                                                    | Simple/Full                             |                                                                                                    |
| Humidity Indicates the room humidity level |                                                          | m humidity level                                                                                                    | Full                                    |                                                                                                    |

#### Module 4 – Wireless HVAC Thermostats Section 3 ST898ZB Optima S Thermostat

### Operation

Without further configuration, the Optimal S Thermostat can be used as a manual thermostat. To access enhanced features, additional settings must be configured. See Configuring the Thermostat later in this section for more details. The SALUS Smart Home system can be used to set up a schedule on the device. Instructions for this are provided in Section 4, Thermostat Schedules.

Display timeout: The Optima S display turns off after a short time to conserve energy and minimize nighttime distractions. The default timeout is 10 seconds, but the time can be adjusted in the configuration menu.

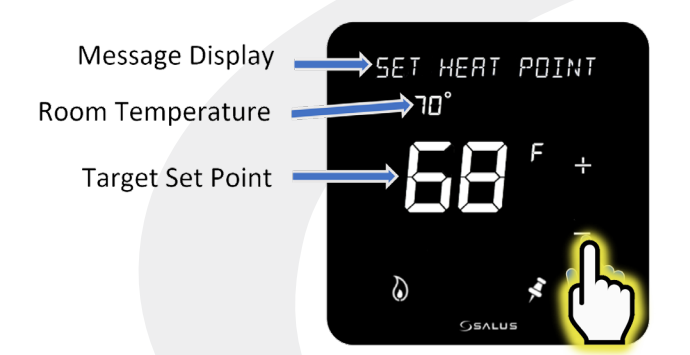

Changing the Setpoint: To change the setpoint, simply touch the + button to increase or the - button to decrease the target temperature. While adjustments are being made, the room temperature will be shown in Time Display and the current setpoint will be in the Main Temperature Display area. The message display will indicate which set point is being adjusted. Touch the Main Temperature Display to save the value or simply wait 3 seconds until the screen times out and returns to the Home screen.

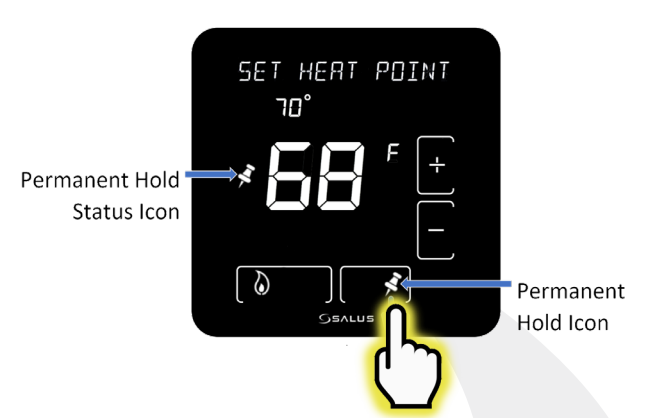

Permanent Hold: To hold the temperature at a specific target, ignoring automated changes from the SALUS Smart Home application (discussed in Section 4), change the setpoint as shown above and press the Permanent Hold Icon on the Fan Button while the setpoint temperature is displayed on the Main Temperature Display. The Permanent Hold Status Icon appears next to the Main Temperature Display, indicating Permanent Hold is active. To cancel Permanent Hold, press + or - to activate the set point adjustmentscreen and press the Permanent Hold Icon. The Permanent Hold Status Icon is removed, and the Thermostat will follow an external schedule if set up.

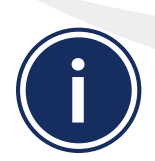

The set point is adjusted by 1°F (0.5°C) for each button press. The Optima S maintains a minimum temperature difference between the Heating and Cooling set points [Default 3°F (1.5°C)]. If the set point being changed gets too close, the other setpoint will be adjusted to maintain the separation.

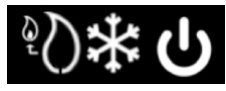

Operating Mode: Press the Mode button to change the operating mode of the thermostat. The Thermostat will scroll from 🕖 Off; 🔕 Heat; 🔆 Cool; 🖉 🔆 Auto. For Heat Pumps, Emergency Heat is also an option.

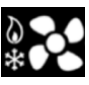

Fan Mode: Press the Fan button to toggle between the following Fan modes:

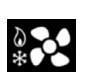

Fan Auto, which operates the fan only when a call for heat or cooling is present

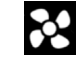

Fan On which operates the fan continuously

## Section 3Module 4 – Wireless HVAC ThermostatsST898ZB Optima S Thermostat

## Configuration

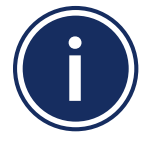

Instructions for Thermostat configuration are intended for qualified installation/service professionals. Do not make adjustments without a thorough understanding of the HVAC system.

Pressing the Settings Icon 🔅 will begin cycling through all available configuration settings and three setup functions.

- Press the Settings Icon to move to the next parameter or function
- Press and hold for approximately 1 second to go the previous screen
- To change a value, use the + or lcons
- To save a value, press to move on to the next screen or press any non-icon area to return to the Home Screen. The value will also be saved if the display times out after 10 seconds.

## Settings / Functions

#### Functions

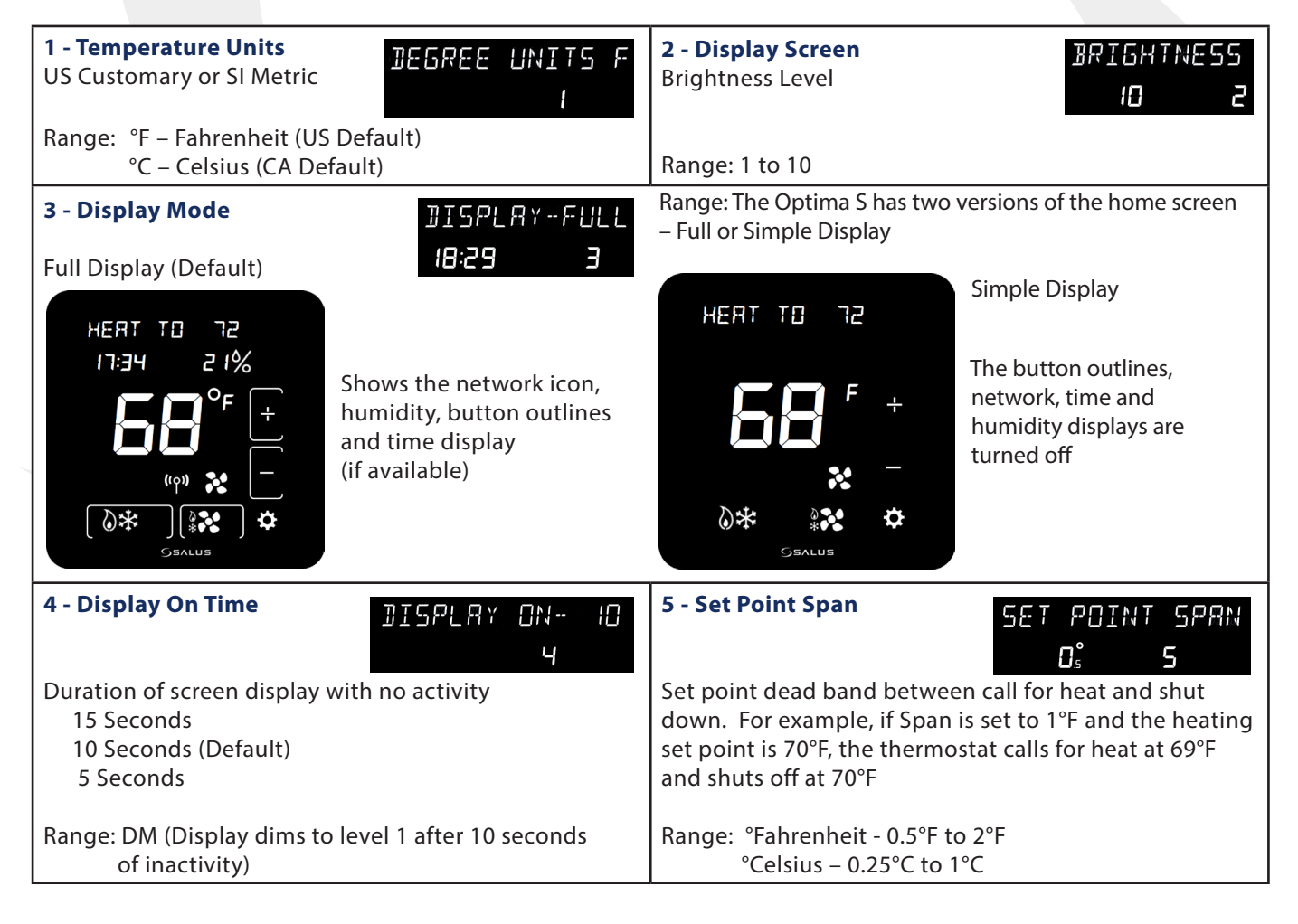

# Section 3Module 4 – Wireless HVAC ThermostatsST898ZB Optima S Thermostat

### **Settings / Functions (Continued):**

| 6 - Frost Protection                                                                                      | 7 - Temperature Offset TEMP OFFSET                                                                 |
|----------------------------------------------------------------------------------------------------|----------------------------------------------------------------------------------------------------|
| ч і° Б                                                                                                    |                                                                                                    |
| Temperature below which the thermostat will call for heat regardless of mode.                             | Temperature added to measured temperature to account for calibration issues.                       |
| Range: °Fahrenheit – 41°F to 59°F<br>°Celsius – 5°C to 15°C                                               | Range: °Fahrenheit – 41°F to 59°F<br>°Celsius – 5°C to 15°C                                        |
| 8 - Display Language LANGUAGE EN<br>A                                                                     | 9 - Region REGION- US<br>9                                                                         |
| Message area text language.                                                                               | Region for thermostat configuration.                                                               |
| Range: EN – English (default), FR – French, ES – Spanish                                                  | Range: US – USA (default), CA – Canada                                                             |
| 10 - Equipment Type - 단다만 - 한 한 한 한 한 한 한 한 한 한 한 한 한 한 한 한 한 한                                           | Range:                                                                                             |
|                                                                                                    | トロトローロー Furnace/AC, Gas/Oil<br>ハーロー Electric (Default)                                             |
|                                                                                                    | ┝-╢ <mark>□</mark> -┼┟╴┝-┤ Heat Pump + Emergency Heat                                              |
| The Range for config. screen #11 depends or<br>Control function. For $\frac{1}{1}$ or $\frac{1}{1}$ , the | n this selection. For \\_\\\\\\\\\\\\\\\\\\\\\\\\\\\\\\\\\\                                        |
| 11 - Fan Control FRN ENTL - FURNE                                                                         | 11 - Reversing Valve 유돈/ 문문도 - / 유는/ 문 - 문<br>Term. Function                                       |
| Range: FURNC – Furnace controls the circulation fan<br>TSTAT – The Optima S controls the circulation fan  | Range: O/B rev. valve terminal energized for cooling O/B rev. valve terminal energized for heating |
| 12 - Clock FormatI2HRELDEKNote: Only available when<br>paired to a networkI2:58 №I2                       | Range: 12 Hour Format<br>24 Hour Format                                                            |
| Functions                                                                                                 |                                                                                                    |
| 13 - Identify Mode IBENTIFY 7                                                                             | 14 - Start Pairing STRRT PRIRING?                                                                  |
| Press to begin Zigbee<br>IDENTIFY Function for<br>10 minutes                                              | Press to delete network<br>settings and attempt to pair<br>with a network                          |
| 15 - Factory Reset FRETORY RESET?                                                                         | ()TO CONFIRM                                                                                       |
| Press $\leq$ to reset the thermostat                                                                      | 15                                                                                                 |
| parameters to factory defaults.                                                                           |                                                                                                    |
| Press to confirm reset.                                                                                   | *                                                                                                  |
| Press to reset the thermostat parameters to factory defaults.                                             | ís<br>-<br>*                                                                                       |

#### Module 4 – Wireless HVAC Thermostats Remote Thermostat Operation & Parameters

#### **Optima & Optima S Parameters – Smart Home**

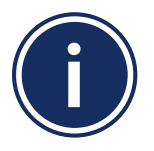

Module 1 of the SALUS Wireless System Guide provides information about downloading and using the SALUS Smart Home application from your computer or smart device.

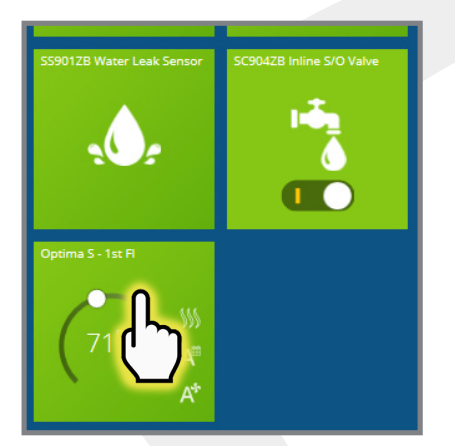

**Step 1.** Press On the SALUS Smart Home dashboard, click the tile that represents the desired thermostat.

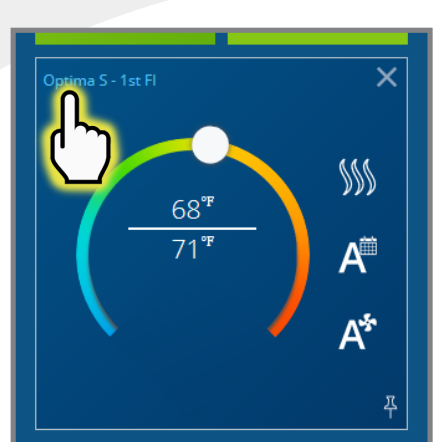

**Step 2.** When the tile flips, choose the device description in the upper left corner.

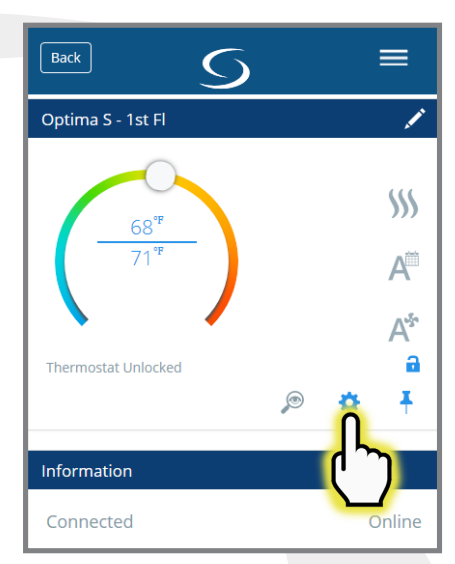

**Step 3.** Choose the setup icon to access parameters.

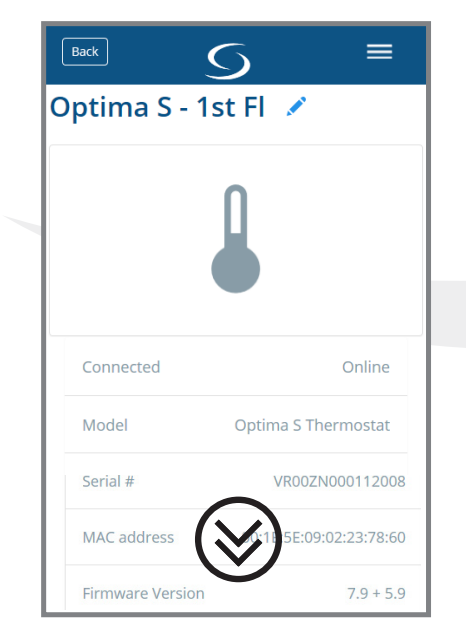

**Step 4.** Scroll down to the parameter list boxes.

| )/        |                       |               |
|-----------|-----------------------|---------------|
| Back      | $\mathbf{S}$          |               |
|           |                       |               |
|           |                       |               |
| Do you w  | ant to change the loc | k settings on |
| your the  | rmostat?              |               |
| No, Don't | t Lock it             |               |
|           |                       |               |
| Frost Set | point Temperature     |               |
| TTOST SEL |                       |               |
| 41 °F     |                       |               |
| Off       |                       |               |
| 41 °F     | t                     |               |
| 42 °F     |                       |               |
| 43 °F     |                       |               |
| 44 °F     |                       |               |
|           | )R Celsius            |               |
| 15        |                       |               |
| (יי)      |                       |               |
|           |                       |               |
| 49 °F     |                       |               |

**Step 5.** Choose a parameter to change and select the desired value.

| Back =                        |
|-------------------------------|
| your thermostat?              |
| No, Don't Lock it             |
| Frost Setpoint Temperature    |
| 41 °F                         |
| Hour Format                   |
| 12:00                         |
| Fahrenheit OR Celsius         |
| Fahrenheit                    |
|                               |
|                               |
| Save                          |
| Cancel                        |
| Remove shared room thermostat |

**Step 6.** Click "Save" when changes are complete.

## Section 4Module 4 – Wireless HVAC Thermostats<br/>Remote Thermostat Operation & Parameters

#### **Schedules & Status Options – Smart Home**

Using the SALUS Smart Home application, users can choose between setting up temperature schedules and using the Status to determine the temperatures. This process is the same for both the ST880ZB, Optima, and ST898ZB, Optima S, Thermostat. The following shows how to change between Schedule (the default value) and Status.

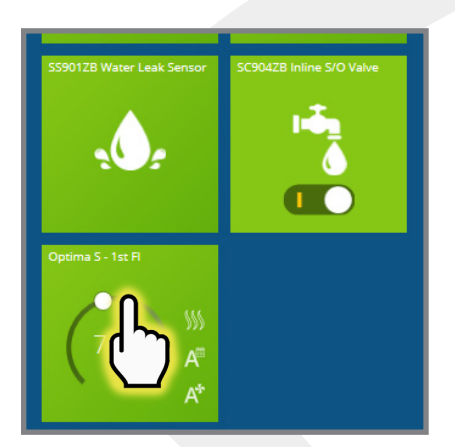

**Step 1.** On the SALUS Smart Home dashboard, click the tile that represents the desired thermostat.

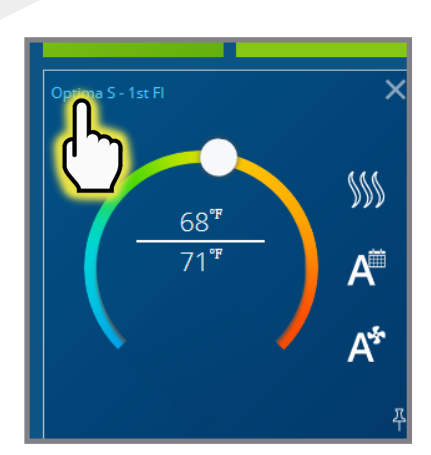

**Step 2.** When the tile flips, choose the device description in the upper left corner.

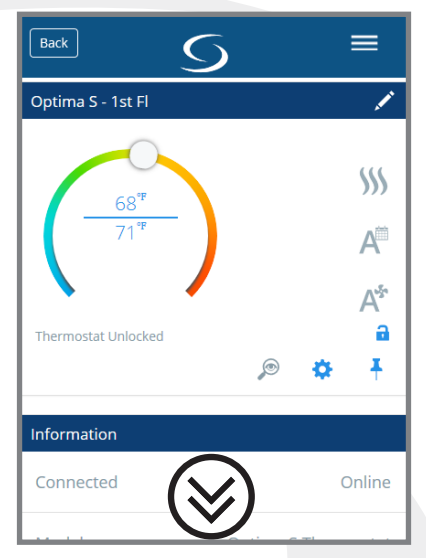

**Step 3.** Scroll down to the "Preferences" section of the screen.

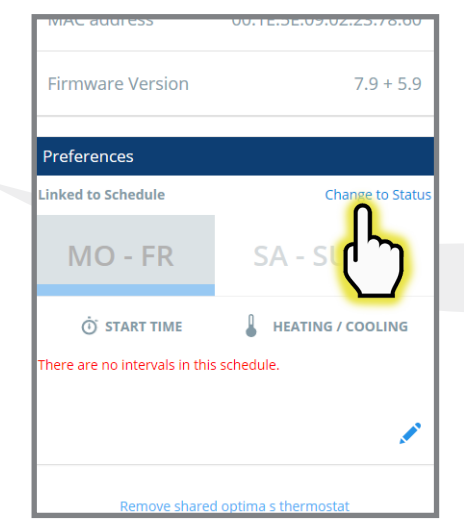

**Step 4.** Select "Change to Status" and select "Yes" to change all thermostats to schedule.

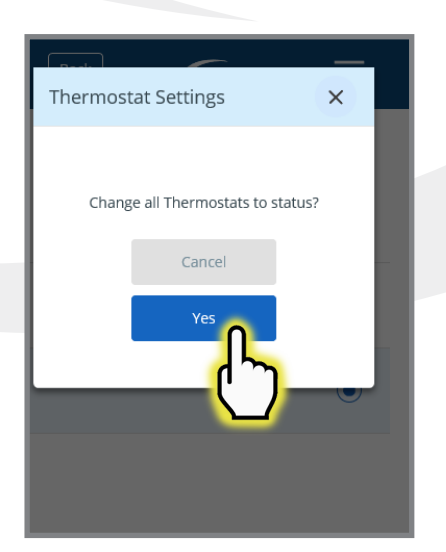

**Step 5.** Click "Yes" to change all thermostats to Status.

| Back S                            | ≡        |
|-----------------------------------|----------|
| Smart Home Gateway<br>Temperature | Control  |
| Choose which settings to a        | pply     |
| Use Schedules 0                   | ۲        |
| Use Status 🕕                      | <u>ſ</u> |
|                                   | U        |

**Step 6.** Choose the button that corresponds to "Use Status" to finalize the change.

#### Module 4 – Wireless HVAC Thermostats Remote Thermostat Operation & Parameters

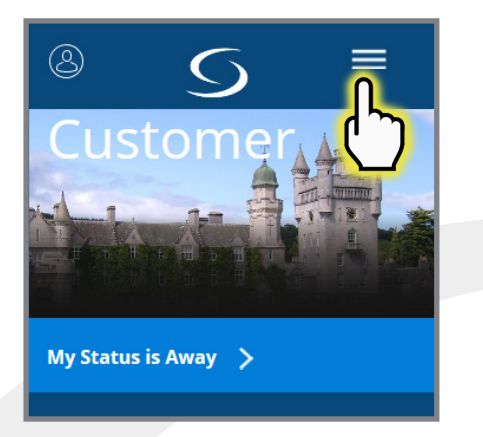

| Users    | 2 Users | > |  |
|----------|---------|---|--|
| Status   |         |   |  |
| Home     |         | > |  |
| Away     |         | > |  |
| Sleeping |         | > |  |
| Vacation |         | > |  |

Use a similar process to change back to "Linked to Schedule". Individual thermostats can be set differently if accessed from the menu under Status.

#### **Schedule Setup – Smart Home**

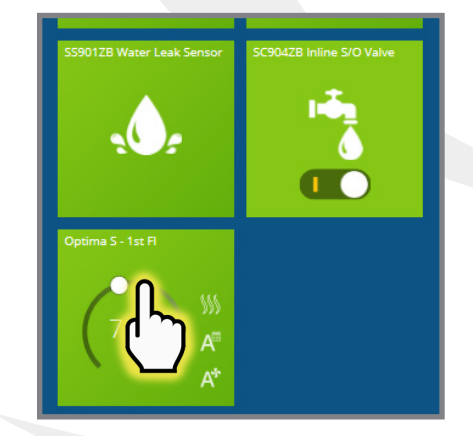

**Step 1.** On the SALUS Smart Home dashboard, click the tile that represents the desired thermostat.

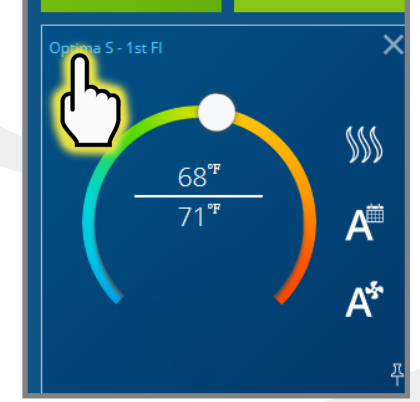

**Step 2.** When the tile flips, choose the device description in the upper left corner.

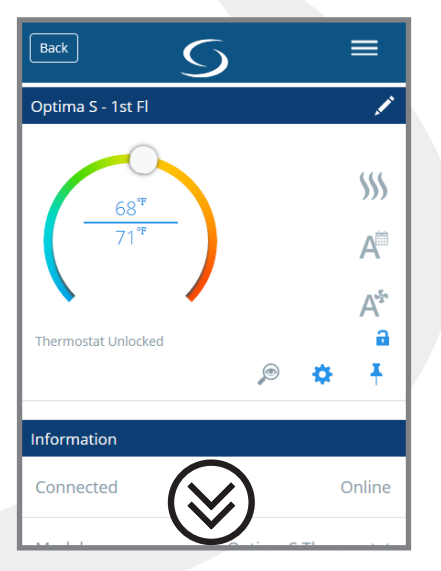

**Step 3.** Scroll down to the "Preferences" section of the screen.

press "Add interval"

#### Module 4 – Wireless HVAC Thermostats Remote Thermostat Operation & Parameters

|                                                                                                    | Back 5                                                                                                    | ×                                                                                                    |
|----------------------------------------------------------------------------------------------------|----------------------------------------------------------------------------------------------------|----------------------------------------------------------------------------------------------------|
| Firmware Version 7.9 + 5.9                                                                                                    | Thermostat Schedule<br>Create your own schedule                                                                                                    | Duplicate schedule<br>Which thermostat(s) would you like to duplicate this<br>schedule to?                               |
| Preferences Linked to Schedule Change to Status                                                                               | Optima S - 1s Duplicate schedule 🛨                                                                                                    | AWRT10RF Stat - Boiler                                                                                                   |
| MO - FR SA - SU                                                                                                    |                                                                                                    | AWRT10RF Stat - TRVs                                                                                                    |
| START TIME       HEATING / COOLING         There are no intervals in this schedule.         Remove shared optima s thermostat | 68 <sup>°₽</sup> A <sup>№</sup> A <sup>№</sup>                                                                                                    | You must have schedule entries to duplicate a<br>schedule. Make sure you have saved your schedule<br>Duplicate<br>Cancel |
| <b>Step 4.</b> Choose the 🖍 icon to edit the schedule.                                                                        | To duplicate a schedule of<br>network, press "Duplicate<br>available to duplicate, sim<br>Simply choose the desired                                                                                                    | another thermostat on the<br>schedule". A list of thermostats<br>ilar to the above, will appear.<br>thermostat.          |
| Back <u> </u>                                                                                                    | Back 5 =                                                                                                    | Back 5 =                                                                                                    |
|                                                                                                    | Working Week / MO-FR and SA-SU                                                                                                    | Select the type of schedule you would like to create for this device                                                     |
| Select the type of schedule you would like to create for this device                                                          | 🗇 START TIME 🔒 HEATING / COOLING                                                                                                    | Working Week / MO-FR and SA-SU                                                                                           |
| Working Week / MO-ER and SA-SU                                                                                                | There are no intervals in this schedule.                                                                                                    | MO - FR SA - SU                                                                                                    |
| Home most of the time / MO-SU                                                                                                 | Add a new Interval                                                                                                    | ें START TIME 🛔 HEATING / COOLING                                                                                        |
| MO - FR SA - SU                                                                                                    | Start Time     AM       Image: Start Time     AM       Image: Start Time     AM <tr< td=""><td>05:00 AM 70°F / 75°F 🖍 🕞</td></tr<> | 05:00 AM 70°F / 75°F 🖍 🕞                                                                                                 |
| START TIME     HEATING / COOLING       There are no intervals in this schedule.                                               |                                                                                                    | Save                                                                                                    |
| Add interval 🕂                                                                                                    | Add                                                                                                    | Cancel                                                                                                    |
| <b>Step 5.</b> Select the type of schedule desired and then                                                                   | <b>Step 6.</b> Enter the Start Time along with the target set                                                                                                    | <b>Step 7.</b> Choose "Add Interval" to enter then next temperture                                                       |

**Step 6.** Enter the Start Time along with the target set point for both Heating and Cooling.

to enter then next temperture change time and set point temperatures. Up to 6 intervals can be added for a daily cycle.

#### Module 4 – Wireless HVAC Thermostats Remote Thermostat Operation & Parameters

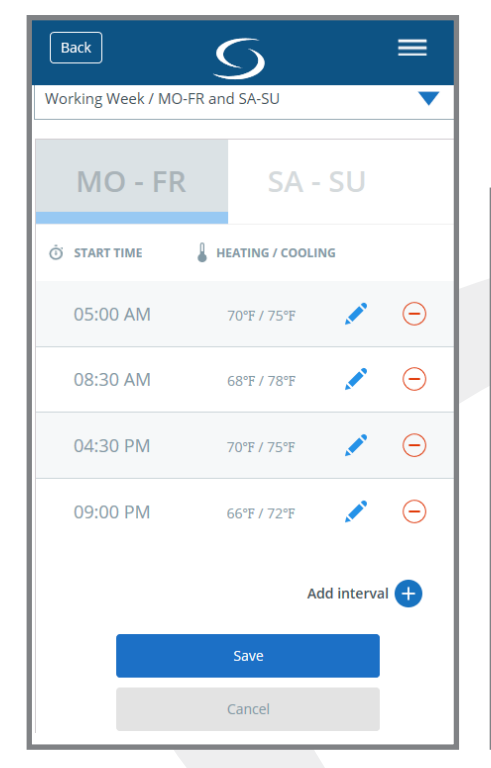

**Step 8.** Click "Save" once the Schedule is complete. Then, choose another tab, depending on the type of schedule.

| Back =                                                               |                                |  |  |  |  |
|----------------------------------------------------------------------|--------------------------------|--|--|--|--|
| Select the type of schedule you would like to create for this device |                                |  |  |  |  |
| Working Week / MO-FR and SA-SU                                       | Working Week / MO-FR and SA-SU |  |  |  |  |
| MO - FR SA - SU                                                      |                                |  |  |  |  |
| 💿 START TIME 🔓 HEATING / COOLING                                     |                                |  |  |  |  |
| There are no intervals in this schedule.                             |                                |  |  |  |  |
| Add interval +                                                       |                                |  |  |  |  |
| Delete all intervals                                                 |                                |  |  |  |  |

**Step 9.** Repeat adding intervals for each available tab.

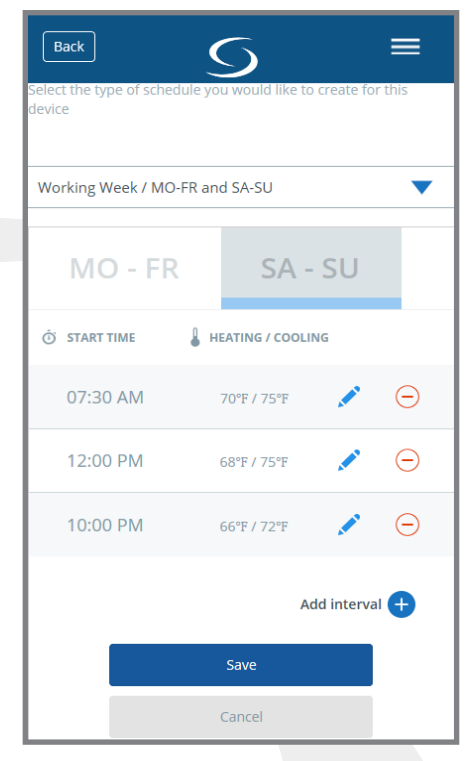

**Step 10.** When all desired schedules have been entered, press "Save".

## **Status for Thermostat Control – Smart Home**

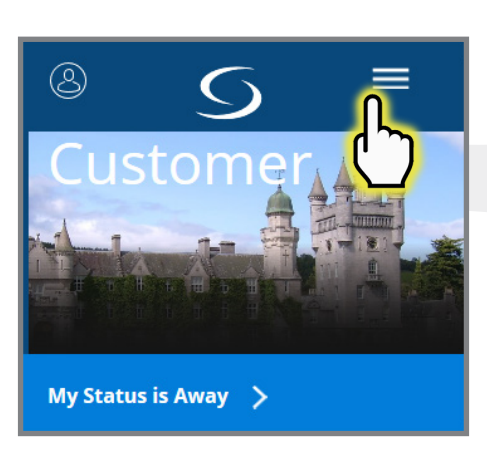

**Step 1.** On the SALUS Smart Home dashboard, click menu.

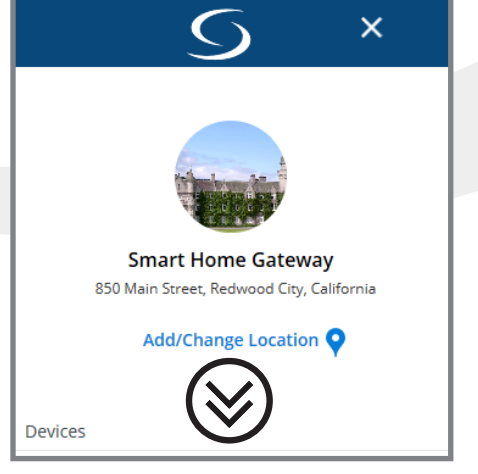

**Step 2.** Scroll down to the Status group of menu items.

| Users    | 2 Users  | > |
|----------|----------|---|
| Status   |          |   |
| Home     | <u>h</u> | > |
| Away     |          | > |
| Sleeping |          | > |
| Vacation |          | > |

**Step 3.** Choose a status for which to change the temperature values.

#### Module 4 – Wireless HVAC Thermostats Remote Thermostat Operation & Parameters

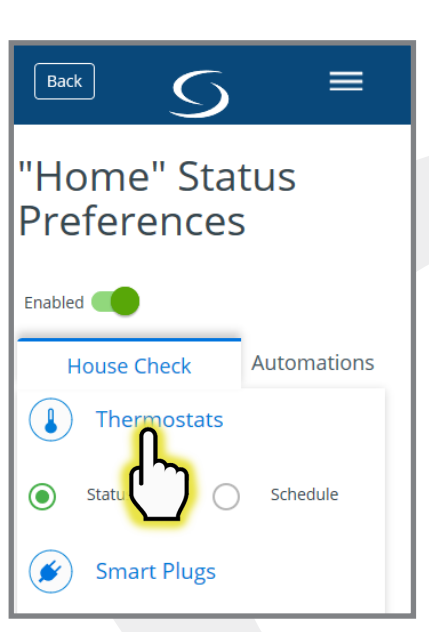

**Step 4.** Choose "Thermostats" from the House Check tab.

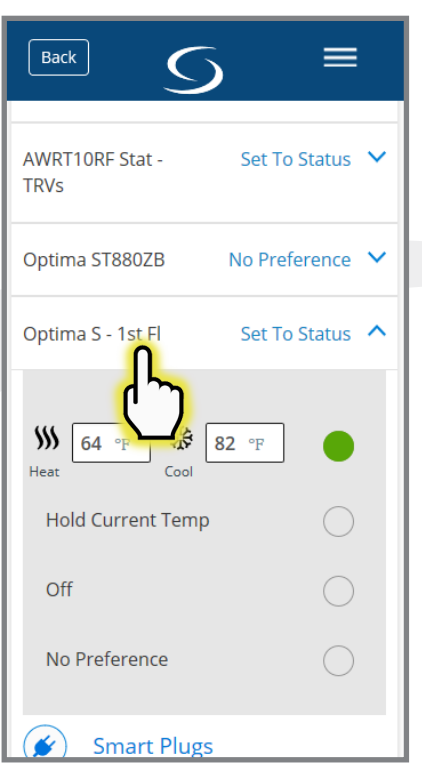

**Step 5.** Choose the desired Thermostat.

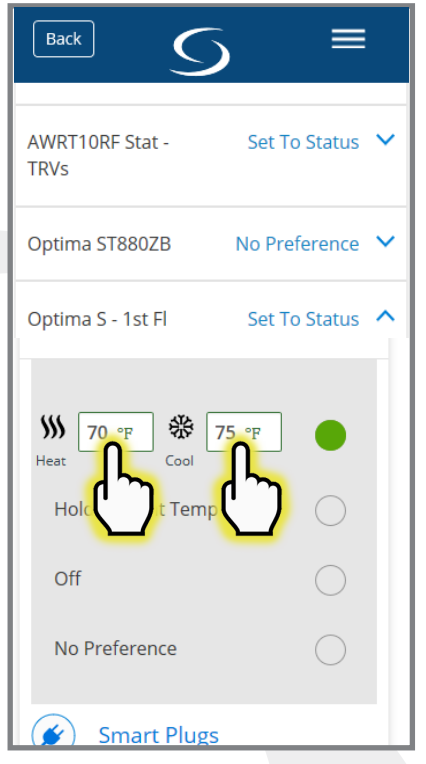

**Step 6.** Change the Heating and Cooling setpoints to the desired value.

| Back S                                                     |                     |
|------------------------------------------------------------|---------------------|
| AWRT10RF Stat -<br>TRVs                                    | Set To Status 💙     |
| Optima ST880ZB                                             | No Preference 🗸     |
| Optima S - 1st Fl                                          | Set To Status \land |
| ))) 70 °F 🛞 7<br><sub>Heat</sub> Cool<br>Hold Current Temp | 75 °F               |
| Off                                                        | $\bigcirc$          |
| No Preference                                              | $\bigcirc$          |
| Smart Plugs                                                |                     |

**Step 7.** Select "Back" to return

to the menu.

× 17 Alerts **Devices** Alert > Management > Automations Users and Permissions 2 Users Users Status Home > > Away > Sleeping > Vacation

**Step 8.** Repeat these steps for each remaining Status.

#### Module 4 – Wireless HVAC Thermostats Remote Thermostat Operation & Parameters

#### **Selecting Current Status**

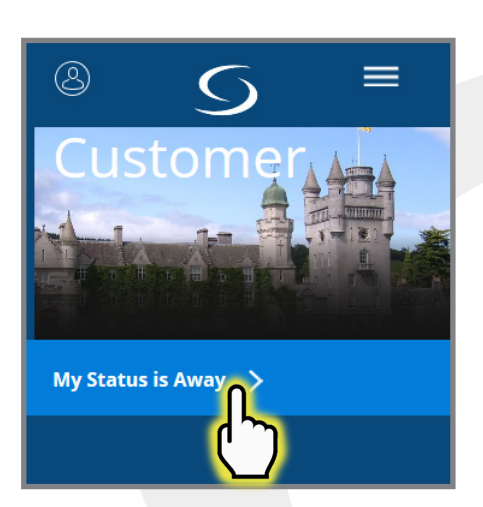

To change current status, simply click status on the SALUS Smart Home dashboard.

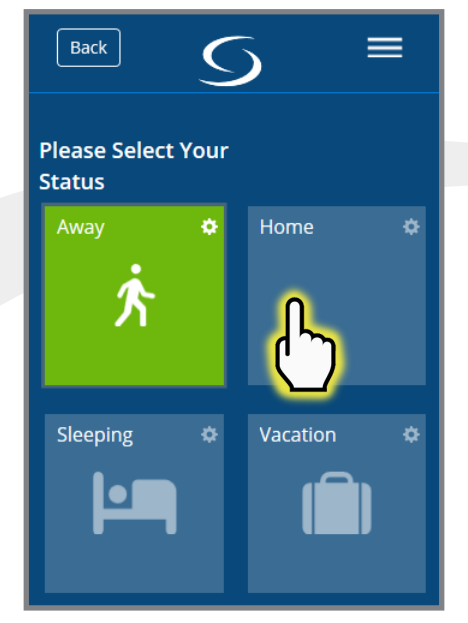

Choose your new status from the choices shown.

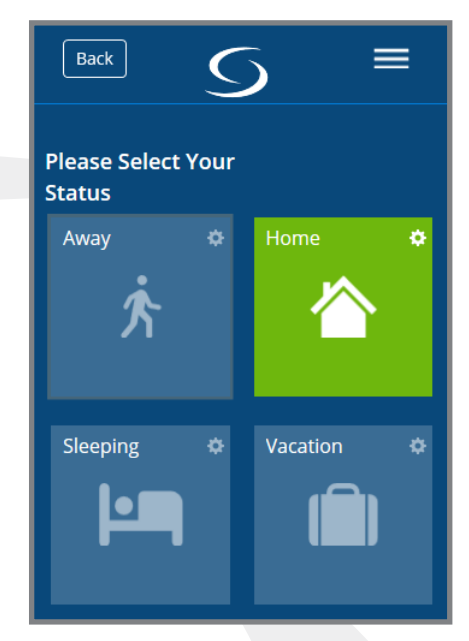

The corresponding temperature values and any other automations that are linked to the new status will take affect.

#### Section 5 Module 4 – Wireless HVAC Thermostats Troubleshooting

#### **Troubleshooting Information**

- 1. The thermostat does not call for heat and/or cooling.
  - · Check that connector pins are straight and intact
  - Check that the thermostat is fully seated on the mounting plate. If the terminals are not fully engaged, the firmware cannot activate the relays. This prevents power surges to the HVAC system.
- 2. The heating and cooling demands are reversed.
  - Check that the thermostat is configured properly: Heat Pump (HP) or Furnace/Air Conditioner (NON-HP). If Heat pump check that the O/B Configuration under SETTINGS is correct.
  - Check that the wiring is correct, especially the Y and W wires. If used with a Heat Pump, check that the O/B wire is correct.
- 3. The fan does not turn on.
  - Check that the wiring is correct, especially the G wire.
  - If heating with oil or gas, make sure the furnace is working . In gas heat mode (HG), the fan is controlled by the furnace to avoid supplying cold air when the unit is starting.
- 4. Display does not appear after the batteries have been replaced.
  - Press the reset button on the bottom of the thermostat with a pin, straightened paper clip or similar object.